# 大阪市新婚・子育て世帯向け 分譲住宅購入融資利子補給システム

オンライン申請マニュアル

# 申込みから利子補給金受給までの流れ

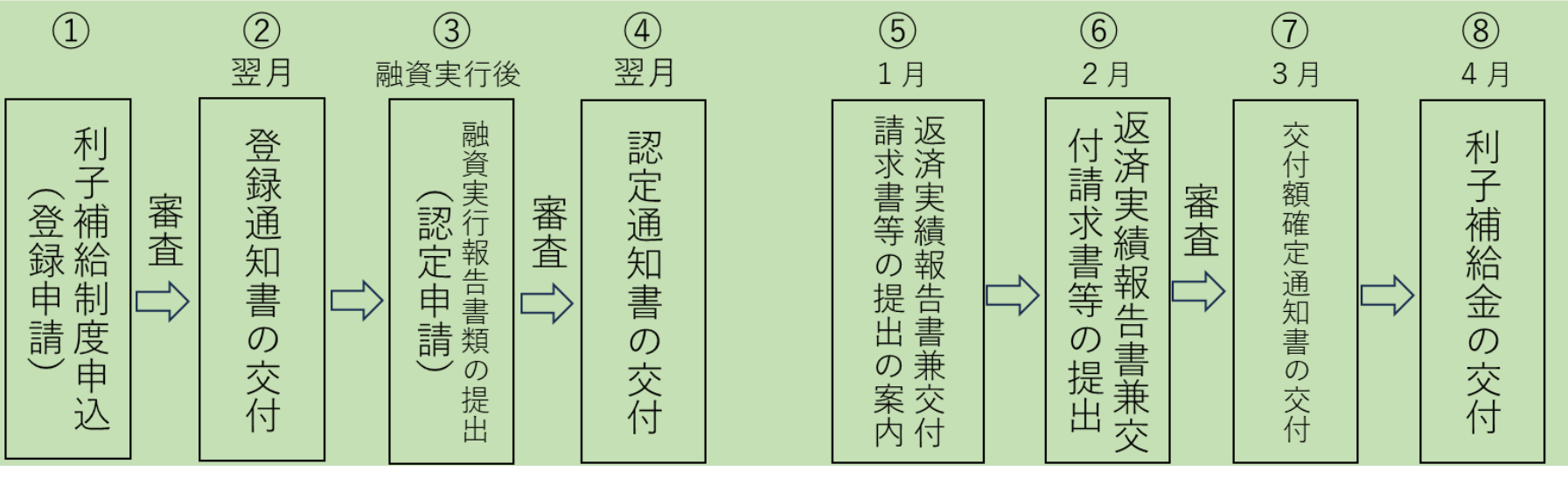

STEP4

STEP5

STEP7

STEP6

※申込時点で融資実行されている場合は、
①登録申請と③認定申請を同時に申請することが可能です。
※オンライン申請を利用する場合は、
上記とは別に「アカウント登録申請」が必要です。
(本マニュアル STEP2 P.6参照)
※申込後に世帯員の転出等登録内容に変更があったときは、
上記とは別に「異動報告」が必要です。(本マニュアル STEP8 P.44参照)

目次

STEP1:申請のはじめ方・・・・・・P.3 STEP2:アカウント登録申請・・・・P.6 STEP3:システムログイン・・・・・P.10 STEP4:登録申請・・・・・・・・・P.14 STEP5:認定申請・・・・・・・・P.29 STEP6:  $\mathcal{P} \supset \mathcal{F} \rightarrow \mathcal{F} \rightarrow \mathcal{F}$ STEP7:返済実績報告・・・・・・P.39 STEP8:異動変更報告・・・・・・P.44 STEP9:申請内容の確認・修正・・・P.57

# STEP1:申請のはじめ方

## 【STEP1:申請のはじめ方】 はじめての方・・・・・・・・「新規申請はこちら」をクリックしてください。 電子申請へ切り替えられる方・・・「申込済でシステムに登録されていない方はこちら」 をクリックしてください。

## ※電子申請へ切り替えられる方は、申請済みの【STEP4:登録申請】、【STEP5:認定申請】、 【STEP6:アンケート】が不要です。

## オンライン申請

## 1 新規申請の方(本制度の手続きが初めての方)

・住宅ローンの融資実行がまだの方は、下記リンクからSTEP2「アカウント登録申請」~STEP4 「登録申請」まで完了してください。

・住宅ローンの融資実行がすでになされている方は、下記リンクからSTEP2「アカウント登録申請」 ~STEP6「アンケート」まで完了してください。

<u>新規申請はこちら</u> 📃

## 2 利子補給金受給中の方(申込等を紙で行ったあと、システム登録される方)

・すでに住宅支援受付窓口や郵送で利子補給制度の申込みをされた方についても、毎年申請が 必要な交付請求手続や異動・変更にかかる手続きをオンラインで申請することができます。このリ ンクはシステム登録のためのリンクです。このリンクから交付請求手続や異動・変更にかかる手 続きはできません。交付請求手続や異動・変更にかかる手続きは「3 マイページログイン(システ ム登録済の方)」からお願いいたします。

・本制度の登録番号(Rと数字10桁)がわかる書類(登録通知書等)をご準備いただいたうえで、下記リンクからSTEP2「アカウント登録申請」を行ってください。

申込済でシステムに登録されていない方はこちら

# STEP2:アカウント登録申請

# 【STEP2:アカウント登録申請 利用規約の同意】 利用規約を確認し、「同意します。」にチェックを入れて、「次へ」をクリックしてください。

| ①アカウント登録申請                                                                              |                 |
|-----------------------------------------------------------------------------------------|-----------------|
| 〕利用規約の確認                                                                                | 2 申請者情報の入力      |
| [利用規約]                                                                                  |                 |
| 目的                                                                                      |                 |
| この規約は、大阪市新婚・子育て世帯向け分譲住宅購入融資利子補給システム(以下「本シン                                              | ステム」という。)を利用するた |
| りに必要な事項を定めるものです。                                                                        |                 |
| 2 利用上の注意                                                                                |                 |
| 本システムは、この規約に同意されていることを前提に提供しているため、本システムを利                                               | 用される個人(以下「利用者」  |
| という。)は、この規約に同意したものとみなします。本システムを利用する前には、必ずこの                                             | D規約をお読みください。    |
| また、大阪市新婚・子育て世帯向け分譲住宅購入融資利子補給制度要綱をご確認の上、申請                                               | 手続きを行ってください。    |
| なお、この規約に同意できない場合には他の申請等の方法にて手続を行ってください。                                                 |                 |
| 3 個人情報の保護                                                                               |                 |
| 本システムでは、利用者の個人情報を保護するために、通信経路の暗号化等を行います。ま                                               | た、利用者は、他人のプライバ  |
| シー等の権利を侵害する行為をしてはなりません。                                                                 |                 |
| 大阪市は、本システムの利用者登録にあたり入力する利用者情報及び申請者から受け付け、                                               | 又は処理した申請データについ  |
| ては、以下に掲げる場合を除き、他の事務の目的での利用や外部提供は行いません。                                                  |                 |
| (1)利子補給を受けるにあたり、必要な情報を大阪市、大阪市の委託先及び融資取扱金融機                                              | 関が相互に提供する場合     |
| (2)利子補給金の交付に係る資格審査や大阪市新婚・子育て世帯向け分譲住宅購入融資利子                                              | -補給制度の効果検証のため、必 |
| 要に応じて大阪市が住民基本台帳等の登録状況について調査する場合<br>                                                     |                 |
| また、個人情報の保護に関する法律(半成15年法律弗57号)及び大阪市個人情報の保護<br>8月(今和5ケナに主条例第5日)に基づき営工に管理主てきのとします。われ、利用支援す | に関する法律の施行寺に関する  |
| 秋例(节和5年人版甲条例弗5号)に塗りさ敵止に皆珪9るものとします。なお、利用者が本<br>された個人情報は保存する必要がなくなった場合には、速めれに応発し、又は逆走します。 | システムを利用して本市へ送信  |
| これに回入時報は味有する必要がなくなうに吻古には、迷やがに廃果し、又は消去します。<br>4 ログインエロの範囲                                |                 |
| * ロジョンエレの管理<br>本システム利用にあたって 利用老が本システムに登録したメールアドレス(以下「ID」                                | という)は利用者のデータ保   |
| 電に不可欠なものです。利用者は次の占に注意し、利用者大人の責任において能量に管理して                                              | ください、大阪市は、厳重に等  |
| 実に行うべるののです。特別省は次の点に注意してお店省本への受任において厳重に省座して<br>埋されたTDにより行われた申請について、本人より行われたものとみなします。     |                 |
| (1) IDは他人に知られないように管理してください。                                                             |                 |
| (2) 他人からのIDの照会には応じないでください。なお、大阪市からは旧の照会は一切行                                             | īいません。          |
| 5 システム利用料                                                                               |                 |
| 本システム利用にあたって、利用者は本システムを利用するために必要なすべての機器(ソ                                               | フトウェア及び通信手段に係る  |
| らのを含む。)を自己の負担において準備するものとします。また、本システムを利用するため                                             | りに必要な通信費用、電子証明  |
| 書を取得又は更新するための費用その他本システムの利用に係る一切の費用は、利用者の負担                                              | とします。           |
| 5 利用可能時間                                                                                |                 |
| 本システムの利用可能時間は原則24時間・365日です。ただし次に掲げる場合、大阪市は利                                             | 用者への事前の通知を行うこと  |
| なく、本システムの運用の停止、休止、中断又は制限を行うことがあります。                                                     |                 |
| (1)本システムの保守・点検等を行う必要のある場合                                                               |                 |
| (2) 本システムの利用が著しく集中した場合                                                                  |                 |
| (3) 本システムに重大な障害その他やむを得ない理由が生じた場合                                                        |                 |
| (4) 天災、事変など、非常事態が発生した場合                                                                 |                 |

### 10 免責事項

大阪市は、利用者が本システムを利用したことにより発生した利用者の損害及び利用者が第三者に与えた損害について、一 切の責任を負いません。また、本システムの提供の遅延、本システムの運用の停止、休止、中断又は制限により発生した利用 者の損害及び利用者が第三者に与えた損害について、一切の責任を負いません。

### 11 著作権

本システムに含まれているプログラムその他著作物に関する著作権は、日本国の著作権法によって保護されています。本シ ステムに含まれているプログラムその他著作物の修正、複製、改ざん、販売等の行為を禁じます。

#### 12 合意管轄裁判所

この規約は日本国法に準拠します。また、本システムの利用又はこの規約に関して大阪市と利用者の間に生ずるすべての紛 争については、大阪地方裁判所を専属的合意管轄裁判所とします。

### 13 規約の変更

この規約は、必要に応じ利用者に事前通知を行うことなく変更することがあります。規約の変更後に、利用者が本システム を利用したときは、当該利用者は、変更後の規約に同意したものとみなします。

#### 附 則

この利用規約は、令和7年4月1日から施行します。

利用規約への同意\* 🗹 同意します。

1ページ目 全2ページ

< 戻る 次へ >

# 【STEP2:アカウント登録申請 申請者情報の入力】 申請者情報を入力し、「確認」をクリックしてください。 ※「\*」マークが付いている項目は、必須入力です。 ※**すでに本制度の申込みを行っており、途中から電子申請へ切り替えられる方は「登録番号」も入力**

してください。

| ①アカウント登録申請          |                       |                   |
|---------------------|-----------------------|-------------------|
| ✓ 利用規約の確認           | 2 申請者情報の入             | <i>ħ</i>          |
| 申込者氏名(姓)*           | 申込者氏名(名)。             |                   |
| 大阪                  | 太郎                    | 登録番号*             |
|                     |                       | 250400001         |
| 申込者フリガナ(セイ) *       | 申込者フリガナ(メイ)・          | Rより後の数字を入力してください。 |
| オオサカ                | タロウ                   |                   |
|                     |                       |                   |
| 生年月日*               |                       |                   |
| 2000-01-01          |                       |                   |
| v_!! v K1. 7 *      | ●発展員(ハノついた」の半角数学で入力)。 |                   |
| example@example.com |                       |                   |
|                     | 圖定電話の場合は市外局番から入力      |                   |
| 備考                  |                       |                   |
|                     |                       |                   |
|                     |                       |                   |
|                     |                       |                   |
|                     |                       |                   |
|                     |                       |                   |
| 2ページ目 全2ページ         |                       |                   |
| 〈 戻る / 確認           |                       |                   |

## 【STEP2:アカウント登録申請 入力内容の確認】 入力内容に誤りがないかを確認し、「回答」をクリックしてください。 (入力いただいたメールアドレスにメールが届きます。) 続いて利子補給制度の申込みをされる方は、その後の画面下部のリンクから申請してください。

| ①アカウント登録申請                                                                                                    | ①アカウント登録申請                                                                                                    |
|----------------------------------------------------------------------------------------------------|----------------------------------------------------------------------------------------------------|
| <ul> <li>【利用規約】</li> <li>1 自約         この規約は、大阪市新婚・子育て世帯向け分譲住宅編入融資利子補給システム(以下「本システム」という。)を利用するた めに必要な事項を定めるものです。         2 利用上の注意         本システムは、この規約に同意されていることを前提に提供しているため、本システムを利用される個人(以下「利用者」 という.) は、この規約に同意されていることを前提に提供しているため、本システムを利用される個人(以下「利用者」 という.) は、この規約に同意されていることを前提に提供しているため、本システムを利用される個人(以下「利用者」 という.) は、この規約に同意できない場合には他の申請等の方法にで手柄を行ってください。         なお、この規約に同意できない場合には他の申請等の方法にで手柄を行ってください。         3 個人情報の保護             本システムでは、利用者の個人情報を保護するために、通信経路の暗号化等を行います。また、利用者は、他人のプライバ シー等の権利を侵害する行為をしてはなりをはん。             大阪市は、本システムの利用者登録にあたり入力する利用者情報及び申請者から受け付け、又は処理した申請データについては、以下に掲げる場合を除き、他の事務の目的での利用や外層提供は行いません。          1 列子補給を受けるにおんでり、必要な情報を大阪市本人阪市の愛託先及び融資取扱金融機制が相互に提供する場合          2 の</li></ul> | <ul> <li>①アカウント登録申請を受け付けました。</li> <li>※アカウント登録は2回することができません。</li> <li>ご登録内容を修正したい場合は、住宅支援受付窓口(電話番号:06-6356-0805)までご連絡ください。</li> <li>続いて、利子補給制度の申込みをされる方は下記リンクから申請してください。</li> <li>②登録申請</li> <li>※ご登録いただいたメールアドレスにメールをお送りしますので、ご確認ください。</li> </ul> |
| メールアド1.フ 雪好釆具(ハイマンか)の半仏数字ででつか)                                                                                                    |                                                                                                    |

| メールアドレス             | 電話番号(ハイフンなしの半角数字で入力) |
|---------------------|----------------------|
| example@example.com | 000000000            |
| 備考                  |                      |
|                     |                      |
| < 戻る 🗸 回答           |                      |

## 電子申請へ切り替えられる方は追加申請不要です。登録完了メールが届くまでお待ちください。

| ①アカウント登録申請(紙書類で申込を終えられた方)                            |
|------------------------------------------------------|
|                                                      |
|                                                      |
| アカウント登録中請を受け付けました。                                   |
| 申請内容を確認するため少々お待ちください。                                |
| 確認が終わりますと今回ご登録いただいたメールアドレスに登録完了メールを送信いたします。          |
| ※申請内容の確認には数日要する場合がございます。                             |
| ※アカウント登録は2回することができません。                               |
| ご登録内容を修正したい場合は、住宅支援受付窓口(電話番号:06-6356-0805)までご連絡ください。 |
| ※ご登録いただいたメールアドレスにメールをお送りしますので、ご確認ください。               |
|                                                      |

# STEP3:システムログイン

【STEP3:システムログイン ログイン画面】 アカウント登録申請の完了画面や各種メールから申請を実施する際は、 メールアドレスでのシステムログインが必要となります。

「メールアドレスでログイン」を選択します。

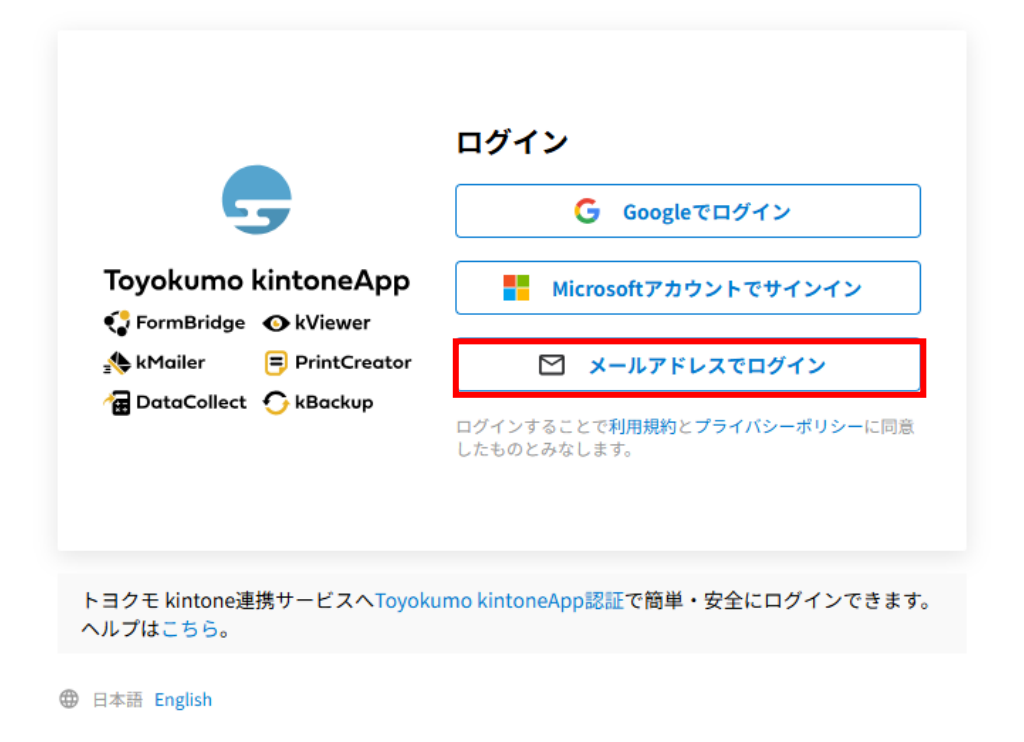

# 【STEP3:システムログイン メール送信】 アカウント登録申請で登録したメールアドレスを入力し、「送信」をクリックしてください。

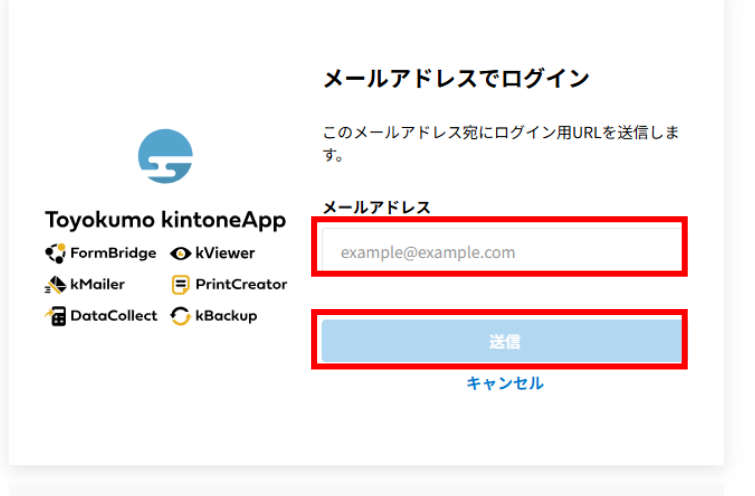

トヨクモ kintone連携サービスへToyokumo kintoneApp認証で簡単・安全にログインできます。 ヘルプはこちら。

日本語 English

| 용 kMailer 😑 PrintCreator<br>@ DataCollect 🔿 kBackup 문중 | Toyokumo kintoneApp                                | <b>メールを確認してください</b><br>example@example.com宛にメールを送信しまし<br>た。メールの記載のURLをクリックするとログイン<br>できます。 |  |  |
|--------------------------------------------------------|----------------------------------------------------|--------------------------------------------------------------------------------------------|--|--|
|                                                        | 아 kMailer (국) PrintCreator 🖓 bataCollect 🕜 kBackup | 戻る                                                                                         |  |  |

# 【STEP3:システムログイン ログインメール】 入力したメールアドレス宛にメールが送信されますので、「Toyokumo kintoneApp にログイン」 をクリックしてください。

※メール送信を行ったものと同一のブラウザを利用してください。

※ログインは2週間継続されます。2週間経過した場合、同様の手順で再度ログインが必要です。

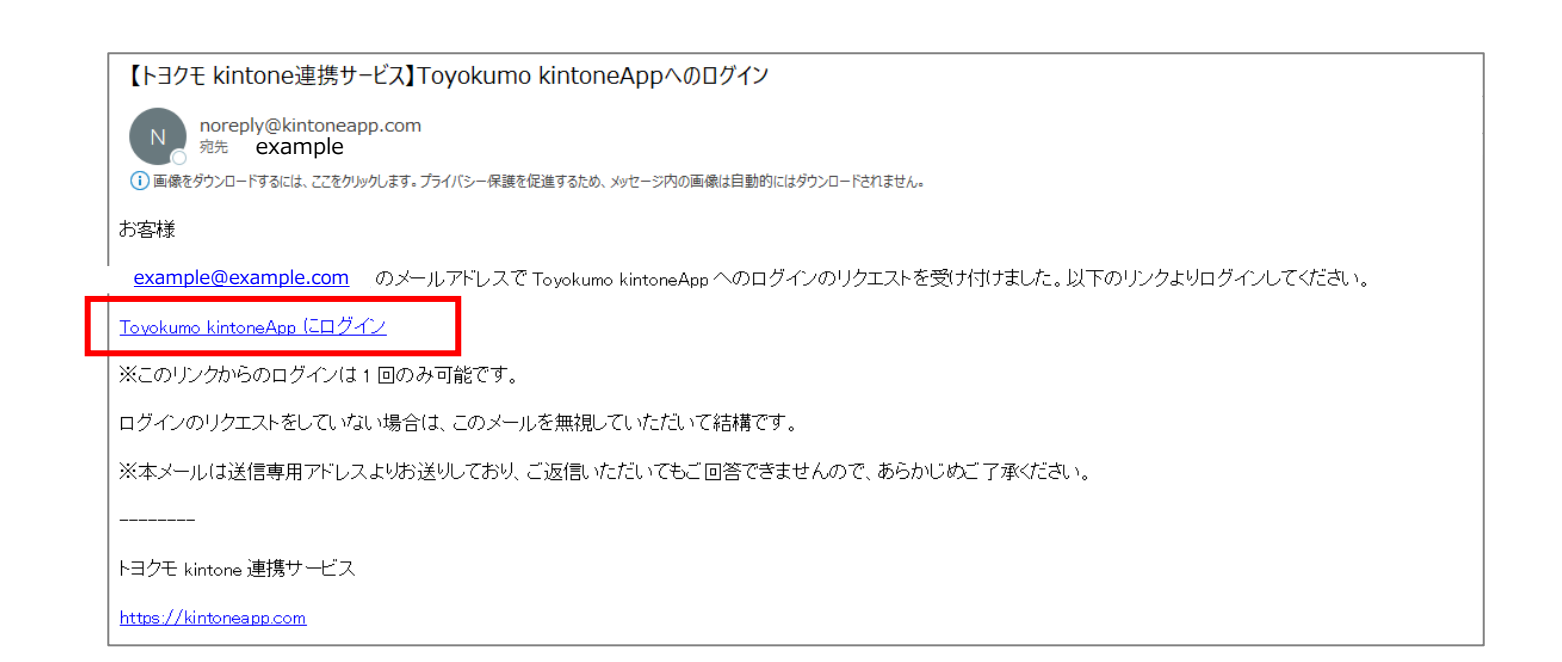

# STEP4:登録申請

# 【STEP4:登録申請 誓約への同意】 誓約書を確認し、「同意します。」にチェックを入れて、「次へ」をクリックしてください。

| 2 登録申請                                                                                                    | 4 市長は、次の各号に                         |
|----------------------------------------------------------------------------------------------------|-------------------------------------|
|                                                                                                    | 認定を取り消す。                            |
|                                                                                                    | <ul> <li>(1) 認定対象融資を借り扱</li> </ul>  |
|                                                                                                    | (2) 認定対象融資について                      |
|                                                                                                    | <ul> <li>(3) 融資借入金の返済を 6</li> </ul> |
| 5 申込者情報の入力     6 入居者情報                                                                                          | 服の入力 (4) 登録者又は認定者が死                 |
|                                                                                                    | 世帯を含む。)において、                        |
|                                                                                                    | としての地位が当該配偶:                        |
|                                                                                                    | 第4号に基づく報告を行わ                        |
| 誓約書                                                                                                    | (5) 正当な理由なく、要綱                      |
| ・本制度の申込みにあたり、大阪市新婚・子育て世帯向け分譲住宅購入融資利子補給制度要綱(以下「要綱」という。                                                           | )及び (6)正当な理由なく、要編                   |
| 下記の付帯条件を理解したうえで、過去、自らが居住する住宅を所有したことがなく、本制度の対象となる住宅が初め                                                           | りて取得 (7) 正当な理由なく、要編                 |
| する持家であることを誓約します。なお、本制度は予算措置の範囲内で実施されるため、予算措置がされない場合又に                                                           | は大阪市 (8)登録者又は認定者が市                  |
| が利子補給期間として認めないと判断した場合は、利子補給を受けることができないことを了承のうえで、申込みをし                                                           | 、ます。 ることが明らかになり、                    |
| ・申込者をはじめ申込世帯の世帯員が暴力団員による不当な行為の防止等に関する法律(平成3年法律第77号)第23                                                          | 条第6 (9) 虚偽その他不正な手段                  |
| 号に規定する暴力団員及び大阪市暴力団排除条例(平成23年大阪市条例第10号)第2条第3号に規定する暴力団密接                                                          | 関係者 (10)申込世帯(要綱第2)                  |
| ではないこと、並びにこの利子補給の受給が暴力団員による不当な行為の防止等に関する法律第2条第2号に規定する                                                           | 5暴力団 要件を欠くことが明らか                    |
| の利益にならないことを誓約します。また、暴力団排除のため、必要に応じて大阪市が申込者をはじめ申込世帯の世界                                                           | 時員の個<br>(11) 新婚世帯においては、             |
| 人情報を警察に照会又は提供することに同意します。                                                                                        | て取り扱う。                              |
| ・上記誓約内容と事実が相違することが判明した場合は、利子補給登録者としての登録や利子補給認定者としての認知                                                           | ミを取り ア 離婚したとき                       |
| 消されても異議ありません。また、既に受給した利子補給金がある場合は、指定された期日までに返還することを誓約                                                           | <sup>ちしま</sup> イ 登録者若しくは認定:         |
| す。                                                                                                    | (12) 子育て世帯において                      |
| <ul> <li>・万一、記載事項に偽りがある場合など、要綱に違反する場合は、利子補給を受けることができないことを了承し、</li> </ul>                                        | また、不して取り扱う。                         |
| 正に受給した利子補給金は、指定された期日までに返還することを誓約します。                                                                            | ア この制度の適用対象                         |
| <ul> <li>・資格審査に係る納税状況の確認について、大阪市の保管する市民税及び固定資産税の課税・納税資料を利用すること</li> </ul>                                       | に同意<br>イ 当該子どもと登録者                  |
| します。なお、納税状況の確認などができない場合は、必要に応じて納税証明書を提出します。                                                                     | ウ 当該子どもと認定者                         |
| <ul> <li>本制度に基づく利子補給を受けるに際し、申込者をはじめ申込世帯の世帯員(15歳以上)の所得金額の確認は、大(</li> </ul>                                       | 版市の エ 登録者又は認定者と                     |
| 保管する住民課税資料により行うことについて同意します。                                                                                     | ただし、離婚に伴い対象                         |
| <ul> <li>利子補給金の交付に係る資格審査や本制度の効果検証のため、必要に応じて大阪市が住民基本台帳等の登録状況に</li> </ul>                                         | ついて調 の地位が当該配偶者に承知                   |
| 査することに同意します。                                                                                                    | 号に基づく報告を行わな                         |
| ・要綱を適正に実施するため、必要な事項について報告及び実地調査を求められた場合は、誠実に対応します。                                                              | (13) 申込内容が、要綱第                      |
| <ul> <li>本制度に基づく利子補給を受けるに際し、大阪市に提出した書類について、必要に応じて大阪市が当該書類の発行を</li> </ul>                                        | こや契約 判明したとき                         |
| の当事者等に照会することに同意します。                                                                                             | (14) 対象住宅を売却等に                      |
|                                                                                                    | (15) その他要綱の規定に                      |
|                                                                                                    | 5 市長は、上記4に該                         |
| 1 次の各号に該当する期間は、利子補給を行わない。                                                                                       | 6 その他、要綱に定め                         |
| (1) 元金据置期間                                                                                                    |                                     |
| <ul> <li>(2) 申込日より前に返済を行った期間</li> </ul>                                                                         |                                     |
| (3)認定対象融資(要嗣第4条第1号の規定による。以下同じ。)を借り換えた年の1月以降の期間                                                                  | 誓約への同意*                             |
| (4)認定対象融資について全観返済する等、債務の全部が消滅した年の1月以降の期間                                                                        |                                     |
| (5) 返済を行わなかった期間                                                                                                 | ✓ 内急しま 9。                           |
| (b) 要綱第11条第1項に規定する指定日(要綱第2条第13号の規定による。以下问じ。)を超えて融資実行報告書等の?                                                      | 82定例                                |
|                                                                                                    | 1.0.51                              |
| (/) 要綱第12条に規定する指定日を超えて返済実験報告書兼交付請求書等の支払関係書類が未提出の場合、当該書類に<br>ス体的される期間                                            | より利                                 |
| す価格される期間<br>  (小型売業 (再得知られ知ららっ根売による、以て用は、) わら取得者 (再得知られ知るこう場合による、以て用は、)                                         |                                     |
| (8) 認定者(要綱第2余第12号の規定による。以下同じ。)から配偶者(要綱第2条第4号の規定による。以下同じ。)                                                       | に認定<br>1ページ目 金6ページ                  |
| 対象融資に除る頃務を51さ継ぎ、認定者としての地位が承継される場合において、債務引継先了報告書等の債務引継続<br>メナロルの期間、わた、ほなた引き後を得合は、再得知れな知った第2日本が第4日に担任する事件にため、大部本目 |                                     |
| が不規ロの期间。なお、連務を引き継ぐ場合は、要綱第11余第3項第3方及び第4方に掲げる書類により、大阪市長<br>「主要、という)にお生したはなばわこわい。                                  | は F (戻る 次へ)                         |
| 「甲技」という。)に報告しなければならない。                                                                                          |                                     |
|                                                                                                    |                                     |

| 4 市長は、次の各号に該当する場合は、登録者(要綱第2条第11号による。以下同じ。)としての登録又は認定者としての                                   |
|---------------------------------------------------------------------------------------------|
| 認定を取り消す。                                                                                    |
| (1) 認定対象融資を借り換えたとき                                                                          |
| (2) 認定対象融資について全額返済する等、債務の全部が消滅したとき                                                          |
| (3) 融資借入金の返済を6か月間以上行わなかったとき                                                                 |
| (4) 登録者又は認定者が死亡したとき。ただし、認定者については、子育て世帯(申込後に新婚世帯から変更となった子育て                                  |
| 世帯を含む。)において、対象住宅が配偶者に譲渡されるとともに、認定対象融資に係る債務が配偶者に引き継がれ、認定者                                    |
| としての地位が当該配偶者に承継される場合は、この限りでない。なお、この場合においては、要綱第11条第3項第3号及び                                   |
| 第4号に基づく報告を行わなければならない。                                                                       |
| (5) 正当な理由なく、要綱第11条第3項に規定する報告を当該事実が発生した日から1か月以上怠ったとき                                         |
| (6) 正当な理由なく、要綱第11条第1項に規定する報告を指定日から1か月以上怠ったとき                                                |
| (7)正当な理由なく、要綱第12条に規定する請求を指定日から1か月以上怠ったとき                                                    |
| (8)登録者又は認定者が市内に住所を有することにより課税される市民税又は市内において課税される固定資産税に滞納があ                                   |
| ることが明らかになり、指定日までに解消されないとき                                                                   |
| (9) 虐偽その他不正な手段により利子捕給を受けようとし、又は受けたことが明らかになったとき                                              |
| (10)由込世帯(運動)2を第10号の相定による。)の世帯目が更細策6条第1項第8号から第10号までに相定するいずわかの                                |
| (10) 平地に市 (受視所2米第10号の)が足にあるの のに市民の受視所の米第14月の 5月10号の ににかた 2 き                                |
| 安田で入てことが労らかになりたこと。<br>(11)新藤世帯においては、次に掲げる場合。ただ」、当該時占で子音で世帯に該当する場合には、それ以降、子音で世帯とし、           |
|                                                                                             |
| C 取り取り。<br>マー酸低 トレキ                                                                         |
| 7 藤畑したとさ<br>イ 発得老芸レノは初史老女は和伊老が死亡したとき                                                        |
| 1 豆球自行しては筋圧有人は脂肪自力が低ししたとさ<br>(10) スタイルサビットングは、海に根ぼろ根本、ためし、由時時点でが低地サビジャレクトを根本には、それ以降、が低地サビット |
| (12) ナ育し世帝においては、火に掲げる場合。たたし、中込時点で新婚世帝に該当していた場合には、それ以降、新婚世帝と                                 |
|                                                                                             |
| ア この制度の適用対象となっている子ともか死亡したとき                                                                 |
| イ 当該子どもと登録者及びその配偶者との親子関係が消滅したとき                                                             |
| ウ 当該子どもと認定者及びその配偶者との親子関係が消滅したとき                                                             |
| エ 登録者又は認定者とその配偶者が離婚し、当該子どもと登録者又は認定者とが対象住宅において同居しなくなったとき。                                    |
| ただし、離婚に伴い対象住宅が配偶者に譲渡されるとともに、認定対象融資に係る債務が配偶者に引き継がれ、認定者として                                    |
| の地位が当該配偶者に承継される場合は、この限りでない。なお、この場合においては、要綱第11条第3項第3号及び第4                                    |
| 号に基づく報告を行わなければならない。                                                                         |
| (13)申込内容が、要綱第3条から第5条まで並びに第6条第1項第1号から第7号まで及び第2項の規定に適合しないことが                                  |
| 判明したとき                                                                                      |
| (14) 対象住宅を売却等により配偶者以外の者に譲渡したとき                                                              |
| (15) その他要綱の規定に違反したとき                                                                        |
| 5 市長は、上記4に該当する場合は、要綱第15条の規定に基づき、既に交付した利子補給金の返還を求める。                                         |
| 6 その他、要綱に定めるもののほか、大阪市補助金等交付規則その他関係法令に従わなければならない。                                            |
|                                                                                             |
|                                                                                             |
| 誓約への同意。                                                                                     |
| ☑ 同音↓ます。                                                                                    |
|                                                                                             |
|                                                                                             |
|                                                                                             |
|                                                                                             |
|                                                                                             |
| 1ページ目 全6ページ                                                                                 |

# 【STEP4:登録申請 申請者情報の入力】 虫眼鏡マークを押してメールアドレスを選択してください。 「次へ」をクリックしてください。

| ②登録申請                                                                                  |                                        |                    |          |                     |  |
|----------------------------------------------------------------------------------------|----------------------------------------|--------------------|----------|---------------------|--|
| <ul> <li>              ジ約書の確認      </li> <li>             申込者情報の入力         </li> </ul> | 者情報の入力 ―― ③ 制度区分の入力 ―― ④ ファミリーシッフ<br>6 | /制度の入力<br>入居者情報の入力 |          |                     |  |
| <b>メールアドレス</b><br>検索                                                                   |                                        |                    |          |                     |  |
| 申込者氏名(姓)*                                                                              | 申込者氏名(名)*                              |                    |          |                     |  |
| 大阪                                                                                     | 太郎                                     |                    | ドレス      |                     |  |
| 申込者フリガナ(セイ) *                                                                          | 申込者フリガナ(メイ)*                           | 申込者氏名(姓)           | 申込者氏名(名) | メールアドレス             |  |
| オオサカ                                                                                   | タロウ                                    | 大阪                 | 太郎       | example@example.com |  |
| 雷託弗曼                                                                                   | 本人一生年日日 (海豚入力) *                       |                    |          |                     |  |
| 0612345678                                                                             | 2000-01-01                             |                    |          |                     |  |
| 0012040010                                                                             |                                        |                    |          |                     |  |
|                                                                                        |                                        |                    |          |                     |  |
| 2ページ目 全6ページ                                                                            |                                        |                    |          |                     |  |
| 〈 戻る 次へ 〉                                                                              |                                        |                    |          |                     |  |

# 【STEP4:登録申請 制度区分の入力】 「(登録時)新婚・子育て区分」:「子育て」又は「新婚」を選択してください。

- 「子育て」⇒同一世帯に申込者又は配偶者の小学校6年生以下の子ども(当該子どもが申込者と同居し ており、かつ過去にこの制度の適用対象となっていないこと)のいる世帯
- 「新婚」 ⇒子育てでなく、申込者及び配偶者のいずれもが40歳未満であって、婚姻届出の後5年以内 の世帯(事実婚、ファミリーシップを含む。)
- ※「新婚」の場合、「事実婚の方」「ファミリーシップ制度利用の方」はチェックを入れてください。 「婚姻届出日(西暦入力)」を入力してください。 「次へ」をクリックしてください。

| ②登録申請                                                                                                    |                    |                                 |
|----------------------------------------------------------------------------------------------------|--------------------|---------------------------------|
| <ul> <li>✓ 誓約書の確認 </li> <li>✓</li> <li>●</li> <li>●</li> <li>○</li> <li>●</li> <li>○</li> <li>●</li> <li>○</li> <li>●</li> <li>○</li> <li>●</li> <li>○</li> <li>●</li> <li>○</li> <li>●</li> <li>○</li> <li>●</li> <li>○</li> <li>●</li> <li>○</li> <li>●</li> <li>○</li> <li>●</li> <li>○</li> <li>●</li> <li>○</li> <li>○</li>     &lt;</ul> | 申請者情報の入力 3 制度区分の入力 | - 4 ファミリーシップ制度の入力<br>6 入居者情報の入力 |
| (登録時)新婚・子育て区分*<br>新婚                                                                                                    | •                  |                                 |
| 事実婚                                                                                                    | ファミリーシップ           |                                 |
|                                                                                                    | ν                  |                                 |
| 婚姻届出日 (西暦入力)                                                                                                    |                    |                                 |
|                                                                                                    |                    |                                 |
| 3ページ目 全6ページ<br>〈 戻る 次へ →                                                                                                    |                    |                                 |

ファミリーシップ制度を利用されてる方は「行政区」を入力してください。 (記入例) 大阪市ファミリーシップ宣誓証明時の住所 大阪市内の場合⇒「大阪市〇〇区」 大阪市外の場合⇒「〇〇県〇〇市」

「次へ」をクリックしてください。

| ②登録申請                                                                                                |                          |
|----------------------------------------------------------------------------------------------------|--------------------------|
| <ul> <li>✓ 誓約書の確認 ── ✓ 申請者情報の入力 ── ✓ 制度区分の入力 ── 4 ファミリーシップ</li> <li>⑤ 申込者情報の入力 ── 6</li> </ul>       | <b>制度の入力</b><br>入居者情報の入力 |
| ファミリーシップ制度を利用されてる方はファミリーシップ宣誓証明時の住所をご入力ください。<br>(記入例)<br>大阪市内の場合⇒「大阪市〇〇区」<br><b>大阪市外の場合⇒「〇〇県〇〇市」</b> |                          |
| 申込者の宣誓証明をした住所                                                                                        |                          |
| 配偶者の宣誓証明をした住所                                                                                        |                          |
| <b>4ページ目</b> 全6ページ                                                                                   |                          |
| < 戻る 次へ →                                                                                            |                          |

# 【STEP4:登録申請 現在お住まいの住所の入力】 郵便番号検索に7桁の郵便番号を入力してください。 大阪市内であれば丁目まで選択可能です。「住所2」に丁目より後の住所を入力してください。 大阪市以外であれば「住所2」に丁目以降を入力してください。

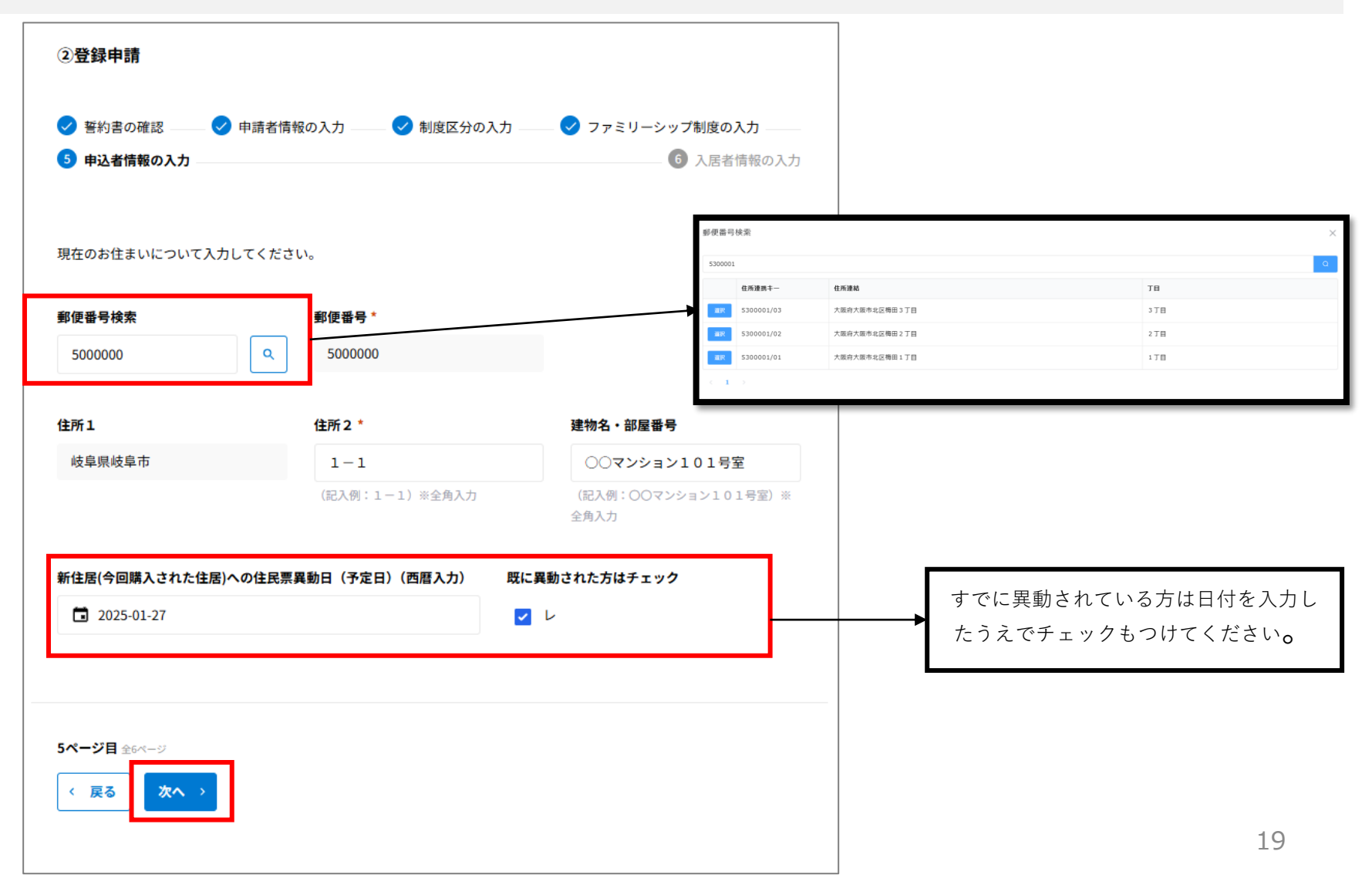

# 【STEP4:登録申請 入居者情報の入力】 申込者の職種・所得金額、申込者以外の入居者全員分の情報を入力してください。 「確認」をクリックしてください。

| _                                                                                        | _          | -          | _                 |                          | 8人目の同居人の情報を入す      | <b>カしてください</b> | ۱        |                              |
|------------------------------------------------------------------------------------------|------------|------------|-------------------|--------------------------|--------------------|----------------|----------|------------------------------|
| <ul> <li>               手約書の確認          </li> <li>             申込者情報の入力      </li> </ul> | ✓ 申請者情     | 報の入力 ―― 💙  | 制度区分の入力 ―― ✔ ファミ  | リーシップ制度の入力<br>6 入居者情報の入力 | 状態                 |                | 続柄       |                              |
|                                                                                          |            |            |                   |                          | 選択                 | •              | 選択       | •                            |
| 申込者の職種と所得金額を                                                                             | 入力してくた     | ざさい        |                   |                          |                    |                |          |                              |
| <b>龍種 *</b>                                                                              |            | 所得金額(課税証   | 明書の合計欄にある金額)(円) * |                          | 氏名(姓)              |                | 氏名(名)    |                              |
| 会社員                                                                                      | •          | 5000000    |                   |                          |                    |                |          |                              |
|                                                                                          |            | (例)3000000 |                   |                          |                    |                |          |                              |
| 尼偶者の情報を入力してく;                                                                            | ださい        |            |                   |                          | フリガナ(セイ)           |                | フリガナ(メイ) |                              |
| 犬態                                                                                       |            |            |                   |                          |                    |                |          |                              |
| 同居                                                                                       | •          |            |                   |                          |                    |                |          |                              |
|                                                                                          |            |            |                   |                          | 生年月日(西暦入力)         | 職種             |          | 所得金額(課税証明書の合計欄にある金額)(円)※15歳」 |
|                                                                                          |            |            |                   |                          | і 年-月-日            | 選択             | •        | 上の方のみ                        |
| 氏名(姓)                                                                                    |            | 氏名(名)      |                   |                          |                    |                |          | 0                            |
| 大阪                                                                                       |            | 花子         |                   |                          |                    |                |          | (199)300000                  |
|                                                                                          |            |            |                   |                          |                    |                |          |                              |
| フリガナ(セイ)※全角入:                                                                            | . <b>カ</b> | フリガナ(メイ)   | ※全角入力             |                          |                    |                |          |                              |
| オオサカ                                                                                     |            | ハナコ        |                   |                          | <b>6ページ目</b> 全6ページ |                |          |                              |
|                                                                                          |            |            |                   |                          | 〈 戻る 〈 確認          |                |          |                              |
| 生年月日(西暦入力)                                                                               | 職種         |            | 所得金額(課税証明書の合計欄    | にある金額)(円)                |                    |                |          |                              |
| 2000-01-01                                                                               | 会社         | Ę 🔹        | 500000            |                          |                    |                |          |                              |
|                                                                                          |            |            | (例)3000000        |                          |                    |                |          | 20                           |

## 【STEP4:登録申請 入力内容の確認】 入力内容に誤りがないかを確認し、「回答」をクリックしてください。 続いてリンクから「③登録申請」を行ってください。 ※まだ申請は完了していません。必ず③登録申請も行ってください。

## ②登録申請

### 誓約書

・本制度の申込みにあたり、大阪市新婚・子育て世帯向け分譲住宅購入融資利子補給制度要綱(以下「要編」という。)及び 下記の付帯条件を理解したうえて、過去、自らが居住する住宅を所有したことがなく、本制度の対象となる住宅が初めて取得 する持家であることを誓約します。なお、本制度は予算措置の範囲内で実施されるため、予算措置がされない場合又は大阪市 が利子補給期間として認めないと判断した名合は、利子補給を受けることができないことを了承のうえで、申込みをします。 ・申込者をはじめ申込世帯の世帯員が暴力団員による不当な行為の防止等に関する法律(平成3年法律第17号)第2条第6 号に規定する暴力団員及び大阪市暴力団排除条例(平成23年大阪市条例第10号)第2条第3号に規定する暴力団密接関係者 ではないこと、並びにこの利子補給の受給が暴力団員による不当な行為の防止等に関する法律第2条第2号に規定する暴力団 の利益にならないことを誓約します。また、暴力団排除のため、必要に応じて大阪市が申込者をはじめ申込世帯の世帯員の個 人情報を警察に居会又は提供することに同意します。

 ・上記誓約内容と事実が相違することが判明した場合は、利子補給登録者としての登録や利子補給認定者としての認定を取り 消されても異議ありません。また、既に受給した利子補給金がある場合は、指定された期日までに返還することを誓約しま す。

・万一、記載事項に偽りがある場合など、要綱に違反する場合は、利子補給を受けることができないことを了承し、また、不正に受給した利子補給全は、指定された期日までに返還することを誓約します。

 ・資格審査に係る納税状況の確認について、大阪市の保管する市民税及び固定資産税の課税・納税資料を利用することに同意 します。なお、納税状況の確認などができない場合は、必要に応じて納税証明書を提出します。

 本制度に基づく利子補給を受けるに際し、申込者をはじめ申込世帯の世帯員(15歳以上)の所得金額の確認は、大阪市の 保管する住民課税資料により行うことについて同意します。

・利子補給金の交付に係る資格審査や本制度の効果検証のため、必要に応じて大阪市が住民基本台帳等の登録状況について調査することに同意します。

・要綱を適正に実施するため、必要な事項について報告及び実地調査を求められた場合は、誠実に対応します。

本制度に基づく利子補給を受けるに際し、大阪市に提出した書類について、必要に応じて大阪市が当該書類の発行元や契約の当事者等に照会することに同意します。

ファミリーシップ制度を利用されてる方はファミリーシップ宣誓証明時の住所をご入力ください。 (記入例) 大阪市内の場合⇒「大阪市〇〇区」 大阪市外の場合⇒「〇〇県〇〇市」

申込者の宣誓証明をした住所

配偶者の宣誓証明をした住所

< 戻る

### ②登録申請

②登録申請を受付ました。 続いて、下記のリンクから③登録申請を行ってください。

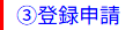

③登録申請の入力手順
 <PCの場合>
 ①上記リンク先の画面に移動後、画面左郎にある「詳細」をクリックしてください。
 ②詳細の画面に移動後、画面右上の「鉛筆マーク」をクリックしてください。
 ③次の画面に移動後、登録申請に必要な情報を入力してください。
 <スマホの場合>
 ①上記リンク先の画面に移動後、画面下部にある「詳細」をクリックしてください。
 ②詳細の画面に移動後、画面の一番下までスクロールし、「鉛筆マーク」をクリックしてください。

### ※注意※

②登録申請を2回登録しても、2回目以降のデータは反映されません。
申請内容を修正する場合は、住宅支援受付窓口(電話番号:06-6356-0805)までご連絡ください。

※ご登録いただいたメールアドレスにメールをお送りしますので、ご確認ください。

# 【STEP4:登録申請 申請を続ける】 「②登録申請」のリンクからの遷移画面で「詳細」をクリックしてください。 鉛筆マークをクリックしてください。 「次へ」をクリックしてください。

※スマートフォンで申請されている場合、「詳細」・鉛筆マークは画面の最下部に表示されます。

【修正】③登録申請 申込者氏名(姓) 申込者氏名(名) 申込者フリガナ(姓) 申込者フリガナ(名) 申込年月日(西暦入力) 審査用申込年月日(西暦) 大阪 太郎 オオサカ タロウ 【修正】③登録申請 編集 申込者氏名(姓) 申込者氏名(名) 申込者フリガナ(姓) 申込者フリガナ(名) 大阪 太郎 オオサカ タロウ 申込年月日(西暦入力) 3登録申請 ● 申請者情報の入力 ② 融資情報の入力 ③ 新住居の概要の入力 ③ 前住居の概要の入力 ⑤ フラット35の入力 日 その他の入力
日 その他の入力 申請者本人の画面であることを確認し、次へ進んでください。 由以老乐名(名)\* 申込者氏名(姓)\* 大阪 太郎 申込者フリガナ (セイ) \* 申込者フリガナ (メイ)\* オオサカ タロウ t\_メールアドレス example@example.com

PC画面

【修正】③登録申請 く 【修正】③登録申請 ΑŻ 並べ替え 申込者氏名 (姓) 申込者氏名(姓) 大阪 大阪 申込者氏名(名) 太郎 申込者フリガナ(セイ) 申込者氏名(名) オオサカ 申込者フリガナ(メイ) 太郎 タロウ 申込年月日 (西暦入力) 審查用申込年月日(西暦) 申込者フリガナ(セイ) オオサカ 1\_登録通知書交付用 \* 登録通知書-81955.pdf 申込者フリガナ(メイ) 詳細 編集 ③登録申請 1 申請者情報の入力 2 融資情報の入力 ③ 新住居の概要の入力 ④ 前住居の概要の入力 ⑤ フラット35の入力 6 その他の入力 2 ⑦ 提出書類の入力 1ページ目 金7ページ 22 戻る

スマートフォン画面

# 【STEP4:登録申請 融資情報の入力】 融資情報を入力し、「次へ」をクリックしてください。

| ③登録申請                                                                              |                                                   |                            |                               |
|------------------------------------------------------------------------------------|---------------------------------------------------|----------------------------|-------------------------------|
| <ul> <li>         ・中請者情報の入力 2 融資情報の入力      </li> <li>         ・フラット35の入力</li></ul> | <ul> <li>3 新住居の概要の入力</li> <li>6 その他の入力</li> </ul> | 前住居の概要の入力 ───<br>⑦ 提出書類の入力 |                               |
| 売買・譲渡・請負の契約締結日 (西暦入力) *                                                            |                                                   |                            |                               |
| 融資実行(予定)日(西暦入力)                                                                    |                                                   |                            |                               |
| 2025-01-01                                                                         |                                                   |                            |                               |
| 第1回目の返済日(未定の方は予定日)                                                                 | 第1回目の返済日が確定している方はチェ                               | · <b>&gt;&gt;</b> 新築購入     | :すでに建てられている新築<br>住宅を購入(建売・公譲) |
| 2025-02-01                                                                         |                                                   | 中古購入                       | :中古住宅を購入                      |
| 融資の種類(未定の方は現時点の予定)                                                                 |                                                   | ▲ 建築<br>土地付建築              | :戸建てを新しく建てる<br>:土地を購入し、戸建てを新  |
| 民間住宅ローン                                                                            | ,                                                 |                            | しく建てる                         |
| 購入した住宅の種別① ※マンションは共同建てを                                                            | 選択*購入した住宅の種別②                                     |                            |                               |
| 共同建て                                                                               | ▼ 新築購入                                            | <b>*</b>                   |                               |
|                                                                                    |                                                   |                            |                               |
| 融資の種類(予定)                                                                          | 融資年利率(予定)(%)                                      |                            |                               |
| 固定 👻                                                                               | 0.5                                               |                            |                               |
|                                                                                    | ※半角数子を入力してくたさい。例:0.5                              |                            |                               |
| 2 <b>㎡</b> 왕티 65년 11                                                               |                                                   |                            |                               |
| 民る     スペン                                                                         |                                                   |                            |                               |

## 【STEP4:登録申請 新住居・前住居の住所の入力】 郵便番号検索に7桁の郵便番号を入力してください。 大阪市内であれば丁目まで選択可能です。「住所2」に丁目より後の住所を入力してください。 大阪市以外であれば「住所2」に丁目以降を入力してください。 「次へ」をクリックしてください。

③登録申請 ③登録申請 ✓ 申請者情報の入力 ── ✓ 融資情報の入力 ── ✓ 新住居の概要の入力 ── ④ 前住居の概要の入力 - 3 新住居の概要の入力 ―― 4 前住居の概要の入力 ―― 申請者情報の入力 ✓ 融資情報の入力 ──── 6 その他の入力 5 フラット35の入力 7 提出書類の入力 5 フラット35の入力。 6 その他の入力 ------ 提出書類の入力 新住居(今回購入された住居)の前の住居について入力してください。 ※申込時の住居と同一の場合は、入力不要です。 購入した住居について入力してください。 郵便番号検索 郵便番号 住所1 5300001 大阪府大阪市北区梅田1丁目 5300001 Q 郵便番号検索 郵便番号 \* 5300001 Q 5300001 住所 2 建物名・部屋番号 1 - 1○○マンション101号室 番地(記入例:1-1)※全角入力 (記入例:〇〇マンション101号室)※全角入力 住所1 住所2\* 大阪府大阪市北区梅田1丁目 1 - 1前住地区分 (記入例:1-1) ※全角入力 市外(府内) ÷ 建物名・部屋番号 区内→大阪市内で、前の住所と新住所が同じ場合 区外(市内)→大阪市内で、前の住所と新住所が別の区の場合 市外(府内)→大阪府内で、大阪市以外の市から引っ越しした場合 ○○マンション101号室 その他→大阪府外から引っ越した場合 (記入例:〇〇マンション101号室)※全角入力 居住形態 購入価格(円) 土地取得費 専用面積(マンション)(m) 賃貸(マンション) 含まず 60 2000000 (賃貸の場合)大阪市新婚家賃補助を (例) 30000000 受給していたらチェック 3ページ目 全7ページ 4ページ目 全7ページ < 戻る 次へ

【STEP4:登録申請 フラット35の申請】 フラット35地域連携型を利用される方は「⑤フラット35」の情報を入力してください。 「次へ」をクリックしてください。フラット35地域連携型については<u>こちら</u>をご参照ください。

| ③登録申請                                                                                       |                                          |
|---------------------------------------------------------------------------------------------|------------------------------------------|
| < 申請者情報の入力 ―― < 融資情報の入力 ―― < 新住居の概要の入力 ―― 🗸 前住居の概要の入力 ――                                    |                                          |
| 5 フラット35の入力 6 その他の入力 7 提出書類の入力                                                              |                                          |
| フラット35地域連携型を利用される方は入力してください。                                                                |                                          |
| 以下の点に承諾したうえで、ご入力ください。<br>- 補助専業等の対象とならない場合 - 【フラット25】地域連進型の利用ができないことがあること                   |                                          |
| ・ 「「「「「」」」」、「「」」」、「「」」」、「」」、「」」、「」」、「」」、「                                                   |                                          |
| 本 中部にはする時後、(中部省次61mの中部省の時後と自己67 は、「フラフト33」 それを決定なり加め事業等の実施のために必要な範囲で地方公共団体と住宅金融支援機構が共有すること。 | ▶ 基本的に本制度申込日と同日                          |
| 地域連携型の申請日(西暦入力)                                                                             |                                          |
| ■ 年-月-日                                                                                     | ▶ 必ず地番を記入してください。                         |
| 取得する住宅の所在地(地名地番)                                                                            |                                          |
|                                                                                             |                                          |
| 融資申込者氏名(姓) 融資申込者氏名(名)                                                                       | ▲ 融資申込者の氏名をご記入ください。 (例.親子リレーローンであれば親の氏名) |
|                                                                                             |                                          |
|                                                                                             |                                          |
| 5ページ目 全7ページ                                                                                 |                                          |
|                                                                                             |                                          |
|                                                                                             | 25                                       |

【STEP4:登録申請 送付先変更住所の入力】 新住居・前住居以外に書類送付を希望される方は、ご記入ください。 郵便番号検索に7桁の郵便番号を入力してください。 大阪市内であれば丁目まで選択可能です。「住所2」に丁目より後の住所を入力してください。 大阪市以外であれば「住所2」に丁目以降を入力してください。

「次へ」をクリックしてください。

| フラット35の入力                        |                                        | 舌の概要の入力 ―― 🥑         | 前注店の概要の入力 |
|----------------------------------|----------------------------------------|----------------------|-----------|
|                                  |                                        |                      |           |
|                                  |                                        |                      |           |
| 類の送付先について、現在のま<br>記以外でご指定のある場合は、 | S住まいもしくは新しく購入された住<br>「入力ください。備者には理中を入力 | 宅の住所に送付します。<br>ください。 |           |
|                                  |                                        |                      |           |
| 3便番号検索                           | 郵便番号                                   | 住所1                  |           |
| 検索                               | ٩                                      |                      |           |
|                                  |                                        |                      |           |
| 所 2                              | 建物名・部屋番号                               | 備考                   |           |
|                                  |                                        |                      |           |
| 記入例:1-1)※全角入力                    | (記入例:00マンション1)                         | 01号室) ※              |           |
|                                  | 王四八八                                   |                      |           |
|                                  |                                        |                      |           |
|                                  |                                        |                      |           |
|                                  |                                        |                      |           |

# 【STEP4:登録申請 書類のデータ提出】 各種書類のデータを添付してください。(添付する書類については、提出書類一覧をご確認ください。)

「確認」をクリックしてください。

| ③登録申請                                      |                                    |                    | その他書類1ー書類名         | その他書類1                       |
|--------------------------------------------|------------------------------------|--------------------|--------------------|------------------------------|
|                                            |                                    |                    |                    | ファイルを選択<br>最大10MB            |
| < 申請者情報の入力 ―― ✔ 融資情                        | 青報の入力 ――― 🗹 新住居の概要の入力              | 🗸 前住居の概要の入力        |                    |                              |
| 🥑 フラット35の入力                                | 🕑 その他の入力                           | 7 提出書類の入力          | その他書類2ー書類名         | その他書類2                       |
|                                            |                                    |                    |                    | <b>ファイルを選択</b> - <sup></sup> |
| 申請に必要な書類を「参照」をクリック <br>添付する書類は提出書類一覧をご確認く1 | して添付してください。複数ファイルを添付<br>ださい。       | できます。              |                    |                              |
| ①住民票の写し(入居者全員)*                            |                                    |                    | 申込年月日(西暦入力)*       |                              |
|                                            |                                    |                    | 2025-01-27         |                              |
| 住民票の写L.pdf O                               |                                    |                    | 回答日を入力してください       |                              |
|                                            |                                    |                    |                    |                              |
|                                            |                                    |                    | <b>7ページ目</b> 全7ページ |                              |
| ②住民税課税証明書(4・5月は前年度)                        | •                                  |                    |                    |                              |
| ファイルを選択<br>最大10MB                          |                                    |                    | 〈 戻る 〈 確認          |                              |
| 住民税課税証明書.pdf 🙁                             |                                    |                    |                    |                              |
| ※15歳以上の全員分                                 |                                    |                    |                    |                              |
|                                            |                                    |                    |                    |                              |
| ③(前年度)住民税納税証明書(4・5)                        | 月は前々年度) <u>3</u> (前年度)非課税<br>前々年度) | 初場合の住民税課税証明書(4・5月は |                    |                              |
| <b>ファイルを選択</b> 最大10MB                      |                                    | Etiana             |                    |                              |
| ※申込者のみ                                     | ノアイルを選択                            | MEXTOMP            |                    |                              |
|                                            |                                    |                    |                    |                              |
| ④のうち、いずれか1つを必ず提出してく                        | ださい。                               |                    |                    |                              |
| ④売買契約書                                     | ④請負契約書                             | ④その他(譲渡契約書)        |                    |                              |
| ファイルを選択 最大10MB                             | ファイルを選択 最大10MB                     | ファイルを選択 最大10MB     |                    |                              |
|                                            |                                    |                    |                    | 27                           |

## 【STEP4:登録申請 入力内容の確認】 入力内容に誤りがないかを確認し、「回答」をクリックしてください。 (登録しているメールアドレスにメールが届きます。) 続いて利く補給制度の認定申請をされる方は、その後の画面下部のULLのから申請してください。

続いて利子補給制度の認定申請をされる方は、その後の画面下部のリンクから申請してください。

| ③登録申請                        |             | ③登録申請                                                                                          |
|------------------------------|-------------|------------------------------------------------------------------------------------------------|
| 申請者本人の画面であることを確認し、次へ進んでください。 |             | ③登録申請を受け付けました。<br>申読は安にて実まを行います、事件に達全すると認めた場合は、60日以内に発発運知業を発行、運知します                            |
| 申込者氏名(姓)                     | 申込者氏名(名)    | 一時時時日にて留置を100%すり。安住に巡日すると800万%日は、00日次時に登場に加日を売り、通知します。 融資実行をされている場合は、続けて、下記リンクから④認定申請を行ってください。 |
| 大阪                           | 太郎          | ④認定申請                                                                                          |
| 申込者フリガナ(セイ)                  | 申込者フリガナ(メイ) | ※注意※<br>③登録申請を2回登録しても、2回目以降のデータは反映されません。                                                       |
| オオサカ                         | タロウ         | 申請内容を修正する場合は、住宅支援受付窓口(電話番号:06-6356-0805)までご連絡ください。                                             |
|                              |             | ※ご登録いただいたメールアドレスにメールをお送りしますので、ご確認ください。                                                         |
| 売買・譲渡・請負の契約締結日(西暦入力)         |             |                                                                                                |
| 2025-01-01                   |             |                                                                                                |
|                              |             |                                                                                                |

| 申込年月日(西暦入力)         |
|---------------------|
| 2025-01-27          |
|                     |
| オ_メールアドレス           |
| example@example.com |
|                     |
|                     |
| 〈 戻る / 回答           |

# STEP5:認定申請

# 【STEP5:認定申請 申請者情報の入力】 虫眼鏡マークを押してご自身のお名前を選択してください。 新住居の鍵渡日(予定)と新住居への住民票異動日を入力してください。 「次へ」をクリックしてください。

| <b>虫眼鏡マークを押してご自身のお名前を</b><br>検索  | 選択してください。              |
|----------------------------------|------------------------|
| <b>申込者氏名(姓)*</b><br>大阪           | <b>申込者氏名(名)*</b><br>太郎 |
| 融資状況等の報告年月日 (西暦入力)<br>2025-03-25 |                        |
| 新住居の鍵渡日(予定)(西暦入力)*<br>2025-04-01 | 新住居への住所異動日 (西暦入力)*     |
| <b>達て方</b><br>共同建て               | <b>融資種別</b><br>新築購入    |
| メールアドレス<br>example@example.com   |                        |

# 【STEP5:認定申請 融資情報の入力】 「融資取扱金融機関・支店検索」は7桁のコードを入力してください。 「次へ」をクリックしてください。

| ④認定申請                                  |                                        |                                          | 融資実行日(西暦入力) |                      |
|----------------------------------------|----------------------------------------|------------------------------------------|-------------|----------------------|
|                                        |                                        |                                          | □ 年-月-日     |                      |
| │<br>│ ✔ 申請者情報の入力 — 2 融資情              | 報の入力 ③ 債務者情報の入力                        | <ul> <li>4 振込先の入力 — 5 提出書類の入力</li> </ul> |             |                      |
|                                        |                                        |                                          | 融資利率(当初)一種類 | 融資利率(当初)一利率(%) *     |
|                                        |                                        |                                          | 固定          | • 0.5                |
| (参考)本制度の融資取扱金融機関の−                     | 一覧                                     |                                          |             | ※半角数字を入力してください。例:0.5 |
| https://www.city.osaka.lg.jp/toshiseib | <u>pi/page/0000529144.html#mokuzi4</u> |                                          |             |                      |
|                                        |                                        |                                          | 返済期間(年) *   | 返済方法                 |
| 融資取扱金融機関・支店検索(上4桁金                     | 金融機関コード・下3桁支店コード)                      |                                          | 30          | 元金均等                 |
| 0001440                                |                                        | ٩                                        |             |                      |
| 記入例:みずほ銀行(0001)大阪支店(440)               | )の場合0001440                            |                                          | 融資総額(円) *   |                      |
|                                        |                                        |                                          | 20000000    |                      |
|                                        |                                        |                                          |             |                      |
| 融資取扱金融機関コード                            | 融資取扱金融機関名 *                            |                                          | ボーナス併用 有・無  |                      |
| 0001                                   | みずほ銀行                                  |                                          | 無           | •                    |
|                                        |                                        |                                          |             |                      |
|                                        |                                        |                                          |             |                      |
| 融資取扱金融機関支店コード                          | 融資取扱金融機関支店名                            |                                          |             |                      |
| 440                                    |                                        |                                          | 2ページ目 全5ページ |                      |
| 440                                    | 入版文店                                   |                                          | < 戻る 次へ →   |                      |
|                                        |                                        |                                          |             |                      |
|                                        |                                        |                                          |             |                      |
| 本制度の融資取扱金融機関区分                         |                                        |                                          |             |                      |
| フラット35・自社の住宅ローン                        |                                        |                                          |             |                      |
|                                        |                                        |                                          |             |                      |
| 融資の区分 *                                |                                        |                                          |             |                      |
| 民間住宅ローン・                               |                                        |                                          |             |                      |

【STEP5:認定申請 債務者情報の入力】

「申込者の債務者区分」が「融資申込者」以外の場合、債務者情報を追加入力してください。 郵便番号検索は、郵便番号を入力してください。

大阪市内であれば丁目まで選択可能です。「住所2」に丁目より後の住所を入力してください。 大阪市以外であれば「住所2」に丁目以降を入力してください。

「次へ」をクリックしてください。

| ④認定申請                      |                        |                      |
|----------------------------|------------------------|----------------------|
| ✓ 申請者情報の入力 —  ✓ 申請者情報の入力 — | 報の入力 — 3 債務者情報の入力 — (  | 4 振込先の入力 — ⑤ 提出書類の入力 |
| 申込者の債務者区分                  | ]                      |                      |
| 連帯債務者                      |                        |                      |
| 申込者以外の債務者区分                | •                      |                      |
| 融資申込者                      |                        |                      |
| 申込者以外の債務者の情報について           |                        |                      |
| 申込者以外の債務者氏名(姓)             | 申込者以外の債務者氏名(名)         |                      |
| 大阪                         | 次郎                     |                      |
| 申込者以外の債務者フリガナ(セイ)          | 申込者以外の債務者フリガナ(メイ)      |                      |
| オオサカ                       | ジロウ                    |                      |
| 郵便番号検索                     | 郵便番号                   | 住所1                  |
| 5300001 Q                  | 5300001                | 大阪府大阪市北区梅田1丁目        |
|                            |                        |                      |
| 1±Ph 2                     | 建物名・部屋番号               |                      |
| 1-1<br>(23.00:1-1) ×A#3+   | (回) 例: (207) ジョン101号室  | A 3 -                |
| 1967/192・エニエ/ ※生居八/3       | 19071月・00メンションエク工写王)※主 | 19777                |
|                            |                        |                      |
|                            |                        |                      |
| 3ペーン目 全5ページ                |                        |                      |
| 〈 戻る 次へ 〉                  |                        |                      |

【STEP5:認定申請 振込先の入力】 「振込先金融機関・支店検索」は7桁のコードを入力してください。 「次へ」をクリックしてください。

| З∕ волс т вн       |                         |                        |
|--------------------|-------------------------|------------------------|
| 🖌 申請者情報の入力 —— ✔    | 融資情報の入力 ―― ✔ 債務者情報の入力 ― | — 🥝 振込先の入力 — 💿 提出書類の入力 |
| 子補給金の振込先について入;     | カしてください。                |                        |
| 最込先金融機関・支店検索(上     | 4桁金融機関コード・下3桁支店コード)     |                        |
| 0001440            |                         | ٩                      |
| こへ物:みすは銀行(0001)大阪支 | 店 (440) の場合0001440      |                        |
|                    |                         |                        |
| 金融機関コード            | 金融機関名                   | 金融機関名フリガナ *            |
| 0001               | みずほ銀行                   | इ.र. क                 |
|                    |                         |                        |
| 支店コード              | 支店名                     | 支店名フリガナ *              |
| 440                | 大阪支店                    | <b>****</b>            |
| □座種別 *             | 口座番号*                   |                        |
| 普通                 | ▼ 1234567               |                        |
|                    |                         |                        |
| 口座名義人フリガナ(セイ)*     | 口座名義人フリガナ(メイ)*          |                        |
| オオサカ               | タロウ                     |                        |
|                    |                         |                        |
|                    |                         |                        |
| <b>4ページ目</b> 全5ページ |                         |                        |
|                    |                         |                        |

# 【STEP5:認定申請 書類のデータ提出】 各種書類のデータを添付してください。(添付する書類については、提出書類一覧をご確認くださ い。)

「確認」をクリックしてください。

| <ul><li>④認定申請</li></ul>                                               | (親子リレーの場合)(併用住宅の場合 | :) 登記事項証明書                         |
|-----------------------------------------------------------------------|--------------------|------------------------------------|
|                                                                       | ファイルを選択 最大10MB     |                                    |
| ✓ 申請者情報の入力 ── ✓ 融資情報の入力 ── ✓ 債務者情報の入力 ── ✓ 振込先の入力 ── 5 提出書類の入力        |                    |                                    |
|                                                                       | その他書類1ー書類名         | その他書類1                             |
| 申請に必要な書類を「参照」をクリックして添付してください。複数ファイルに添付できます。<br>添付する書類は提出書類一覧をご確認ください。 |                    | <b>ファイルを選択</b> - <sup>最大10MB</sup> |
|                                                                       | その他書類2一書類名         | その他書類2                             |
|                                                                       |                    | <b>ファイルを選択</b> 最大10MB              |
|                                                                       |                    |                                    |
| 住民集の写し.pdf 💽                                                          |                    |                                    |
| ②利子補給金振込口座の通帳等(金融機関・口座番号・口座名義人のわかるもの)*                                | 5ページ目 全5ページ        |                                    |
| ファイルを選択 - <sup>最大10MB</sup>                                           | < 戻る ✓ 確認          |                                    |
| 振达口度通畅.pdf 😵                                                          |                    |                                    |
|                                                                       |                    |                                    |
| ③金銭消費賃貸借契約書又はローン契約書*                                                  |                    |                                    |
| <b>ファイルを選択</b>                                                        |                    |                                    |
| 金就消費貸貸借契約畫.pdf S                                                      |                    |                                    |
|                                                                       |                    |                                    |
|                                                                       |                    |                                    |
| ファイルを選択 ●大10MB                                                        |                    |                                    |
| 运济予定载.pdf O                                                           |                    |                                    |
| 建築基準法に規定する検査済証                                                        |                    |                                    |
| ファイルを選択 最大10MB                                                        |                    |                                    |
| ※新築で登録申請時に未提出の場合                                                      |                    |                                    |

# 【STEP5:認定申請 入力内容の確認】 入力内容に誤りがないかを確認し、「回答」をクリックしてください。 続いてアンケートの回答にご協力ください。画面下部のアンケートをクリックしてください。

| ④認定申請                                                              |                                        | ④認定申請                                                                                                    |
|--------------------------------------------------------------------|----------------------------------------|----------------------------------------------------------------------------------------------------|
| 虫眼鏡マークを押してご自身のお名前<br>検索                                            | を選択してください。                             | <ul> <li>④認定申請を受け付けました。</li> <li>申請内容にて審査を行います。要件に適合していると認めた場合は、60日以内に認定通知書を発行・通知します。</li> <li>続いて、よりよい制度作りのため、下記リンクからアンケートの回答にご協力ください。(回答済みの方は不要です。)</li> </ul> |
| 申込者氏名(姓)                                                           | 申込者氏名(名)                               | ⑤アンケート                                                                                                    |
| 大阪                                                                 | 太郎                                     | ** 本意***<br>④認定申請を2回登録しても、2回目以降のデータは反映されません。<br>申請内容を修正する場合は、住宅支援受付窓口(電話番号:06-6356-0805)までご連絡ください。                                                               |
| 融資状況等の報告年月日(西暦入力)                                                  |                                        | ※ご登録いただいたメールアドレスにメールをお送りしますので、ご確認ください。                                                                                                    |
| 2025-03-25                                                         |                                        |                                                                                                    |
| 新住居の鍵渡日(予定)(西暦入力)                                                  | 新住居への住所異動日(西暦入力)                       |                                                                                                    |
| 2025-04-01                                                         | 2025-04-01                             |                                                                                                    |
| (参考)本制度の融資取扱金融機関の<br><u>https://www.city.osaka.lg</u> .jp/toshisei | 一覧<br>ibi/page/0000529144.html#mokuzi4 |                                                                                                    |
| その他書類2ー書類名                                                         | その他書類2                                 |                                                                                                    |
|                                                                    |                                        |                                                                                                    |
| メールアドレス                                                            |                                        |                                                                                                    |
| example@example.com                                                |                                        |                                                                                                    |
|                                                                    |                                        |                                                                                                    |
| < 戻る ✓ 回答                                                          |                                        |                                                                                                    |

# STEP6:アンケート

# 【STEP6:アンケート アンケートの入力】 虫眼鏡マークを押してご自身のお名前を選択してください。 「次へ」をクリックしてください。

| ⑤アンケート                           |                  |                     |                 | 8.大阪市に住み続けたいと思いますか?                                     |
|----------------------------------|------------------|---------------------|-----------------|---------------------------------------------------------|
|                                  |                  |                     |                 | ①思う 🔹                                                   |
| 虫眼鏡マークを押してご自身のお名前を選択してください       | × °              | ールアドレス *            |                 |                                                         |
| 検索                               | ٩                | example@example.com |                 | 9.今回のオンライン申請はどの端末で行いましたか?                               |
|                                  |                  |                     |                 | パレコン ・                                                  |
| 1.どこで本制度のことをお知りになりましたか? (複数)     | 選書 ← 虫眼鏡マークを押して  | ご自身のお名前を選択してください。   |                 |                                                         |
| ①市政だより・区政だより 😒 ③市・都市整備局のホームページ 🌘 | 8 検索             |                     |                 | 10.これまでは窓口と郵送での申請のみでしたが、令和7年4月以降はオンライン申請も開始しました。        |
| ⑤市の広報誌(「あんじゅ」など) 🔇               | 中込者氏名 (31)<br>大阪 | 中込者所名 (名)<br>太郎     | レコード書号<br>38543 | 請方法の選択肢が増えたことについてどう思いますか?                               |
|                                  |                  |                     |                 | ①良い                                                     |
| 2.本制度の取り組みをどう思いますか?              |                  |                     |                 |                                                         |
| ①良い -                            |                  |                     |                 | 11.オンライン申請の操作画面は分かりやすかったですか?                            |
|                                  |                  |                     |                 | ①分かりやすかった 🔹                                             |
| 3.本制度は、大阪市内で住宅購入するきっかけや後押しに      | なりましたか?          |                     |                 |                                                         |
| Dtat                             |                  | •                   |                 | 12.設問11で「③どちらかといえば分かりにくい」、「④分かりにくい」と回答された方のみ回答してください。 な |
| 0.4.5%                           |                  |                     |                 | ぜそのように感じましたか?                                           |
| A 木則度け あかたの仕主い選びにどう影響しましたか?      | (複数選択可)          |                     |                 |                                                         |
|                                  | (18,84,851/1-1)  |                     |                 |                                                         |
| ①本制度によって、より質のよい住宅が購入できた 🔇        |                  | •                   |                 |                                                         |
|                                  |                  |                     |                 | h                                                       |
| 5-1.住まい選びに重視したこと 1位              |                  |                     |                 |                                                         |
| 1. 住宅価格                          |                  |                     |                 |                                                         |
|                                  |                  |                     |                 |                                                         |
| 5-2.住まい選びに重視したこと 2位              |                  |                     |                 | ✓ 確認                                                    |
| 2.広さや間取り、設備等の…・                  |                  |                     |                 |                                                         |

# 【STEP6:アンケート 入力内容の確認】 入力内容に誤りがないかを確認し、「回答」をクリックしてください。

|                                                |                                                             | メールアドレス             |   |
|------------------------------------------------|-------------------------------------------------------------|---------------------|---|
| 検索                                             |                                                             | example@example.com |   |
| 1 どこで太制度のことをお知りにたりましたか?                        | 2 (複数深現訂)                                                   |                     |   |
| ①市政だより・区政だより ③市・都市整備局のホームへ                     | <ul> <li>(1955A23)(-5)</li> <li>ページ ⑤市の広報誌(「あんじ)</li> </ul> | ゆ」など)               |   |
|                                                |                                                             |                     |   |
| 2.本制度の取り組みをどう思いますか?                            |                                                             |                     |   |
| <ol> <li>(1)良い</li> </ol>                      |                                                             |                     |   |
|                                                |                                                             |                     |   |
| 3.本制度は、大阪市内で住宅購入するきっかけや                        | や後押しになりましたか?                                                | ,                   |   |
| ①なった                                           |                                                             |                     |   |
| ①本朝順によって、より頁のよい任モが備入できた<br>5-1.住まい選びに重視したこと 1位 |                                                             |                     |   |
| 1.住宅価格                                         |                                                             |                     |   |
| 11.4 ノフコノ甲胡の保iF画画はカルワヤタルつ                      | 1C C 9 III :                                                |                     |   |
| ①分かりやすかった                                      |                                                             |                     |   |
|                                                |                                                             |                     |   |
| 12 説明11つ「②どたらかというげひかりにくい                       | ヽ」、「④分かりにくい」≀                                               | と回答された方のみ回答してください。  | な |
| 12.設局11で、③とちちかといえは分かりにくい<br>ぜそのように感じましたか?      |                                                             |                     |   |
| 12.28間11 ( ) ( ) ( ) ( ) ( ) ( ) ( ) ( ) ( ) ( |                                                             |                     |   |

| (5) | r | ン | ካ | _ | ト |
|-----|---|---|---|---|---|
|     |   | - |   |   |   |

アンケートのご回答ありがとうございます。 今後とも本市の住宅行政に、ご理解・ご協力を賜りますようお願い申しあげます。

※ご登録いただいたメールアドレスにメールをお送りしますので、ご確認ください。

# STEP7:返済実績報告

# 【STEP7:返済実績報告 案内メール受信】 返済実績報告の案内メールを受信したら、メール内のリンクから手続きに進んでください。

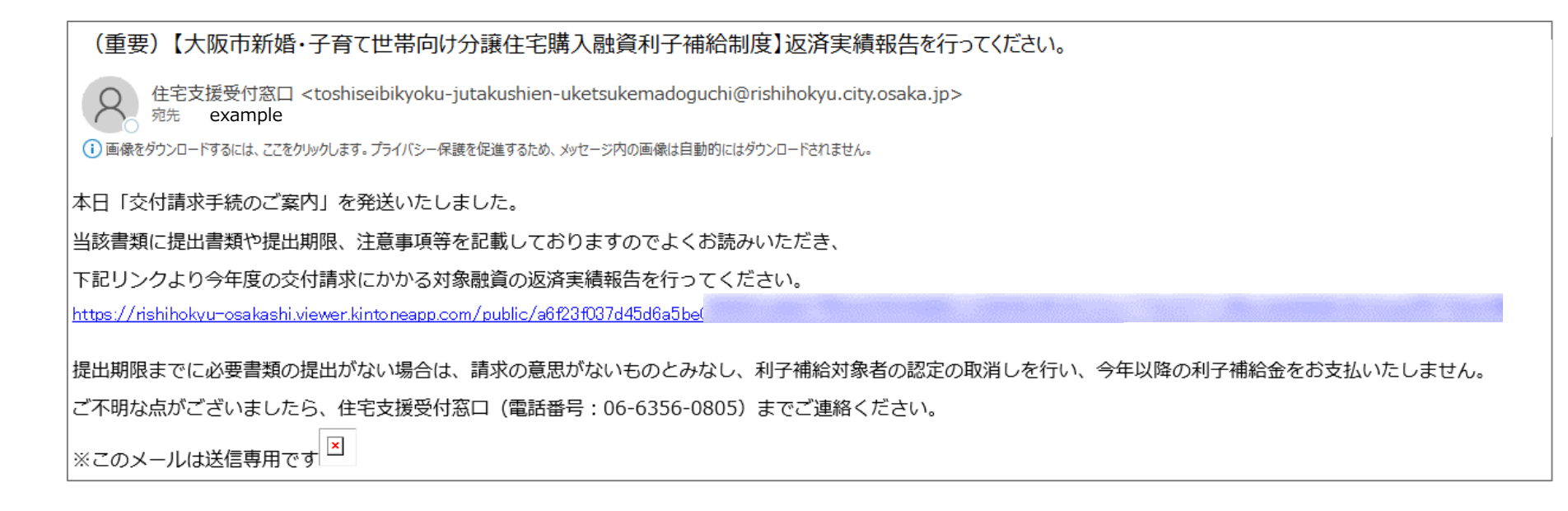

## 【STEP7:返済実績報告 報告フォームへのアクセス】 案内メール内のリンクからの遷移画面で「詳細」をクリックしてください。 鉛筆マークをクリックしてください。 ※スマートフォンをご利用の場合、「詳細」、鉛筆マークは画面の最下部に表示されます。

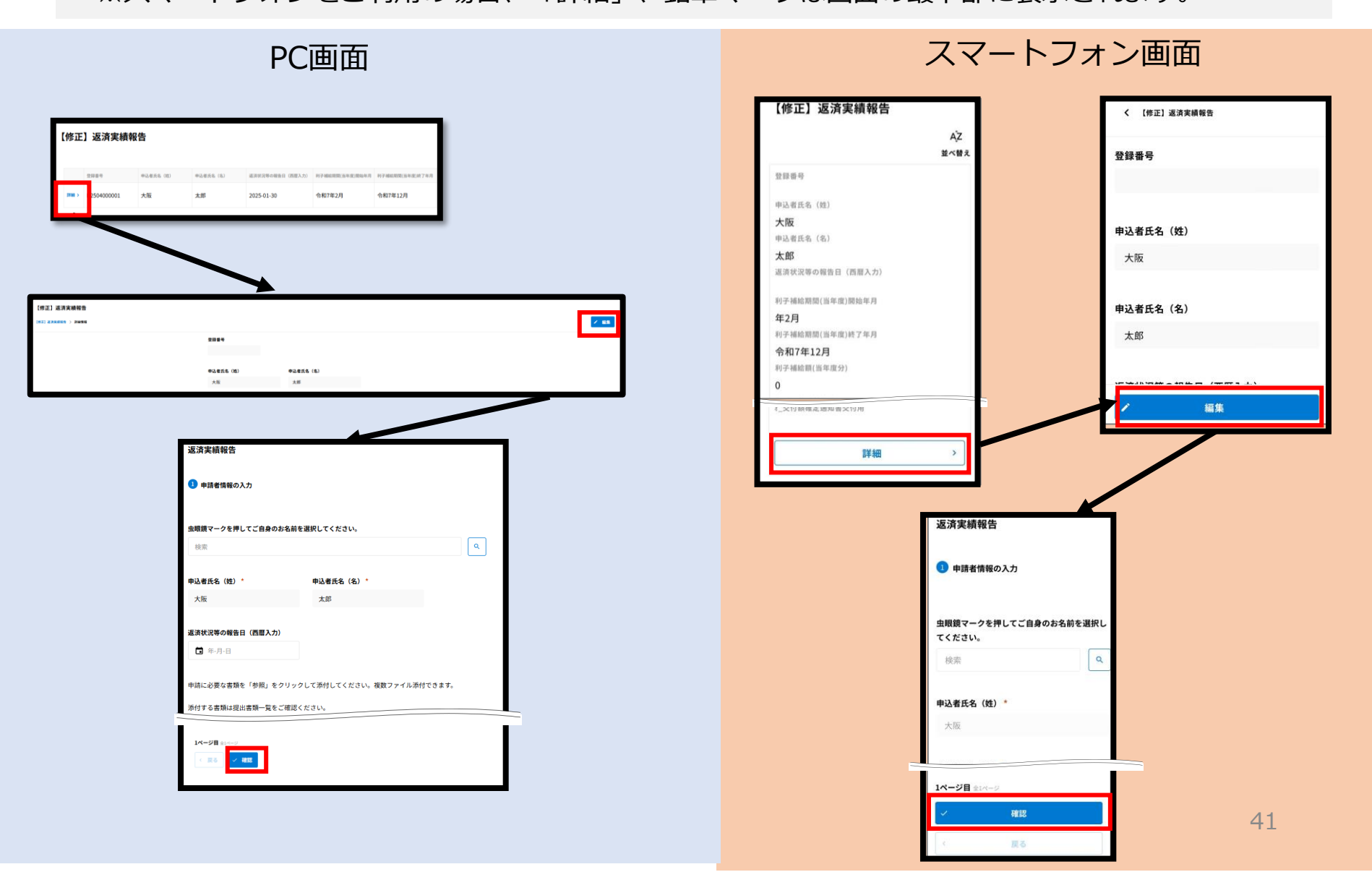

# 【STEP7:返済実績報告 書類のデータ提出】 各種書類のデータを添付してください。 「確認」をクリックしてください。

| 検索                                   |                  | ٩             |
|--------------------------------------|------------------|---------------|
| 申込者氏名(姓) *                           | 申込者氏名(名) *       |               |
| 大阪                                   | 太郎               |               |
|                                      | カリニカトマチナト 佐敷フィノゴ | <b>送付できます</b> |
| ************************************ | ご確認ください。         |               |
|                                      |                  |               |
| 主民票の写し(入居者全員)                        |                  |               |

| <b>ファイルを選択</b> 最大10MB |         |        |  |
|-----------------------|---------|--------|--|
| <b>き育費の証明</b>         |         |        |  |
| <b>ファイルを選択</b> 最大10MB |         |        |  |
| その他書類1ー書類名            | その他書類1  | _      |  |
|                       | ファイルを選択 | 最大10MB |  |
| その他書類2ー書類名            | その他書類 2 |        |  |
|                       | ファイルを選択 | 最大10MB |  |
| <b>ノールアドレス</b>        |         |        |  |
| example@example.      | com     |        |  |
|                       |         |        |  |

# 【STEP7:返済実績報告 入力内容の確認】 入力内容に誤りがないかを確認し、「回答」をクリックしてください。

| 返済実績報告              |                           |   |
|---------------------|---------------------------|---|
| 虫眼鏡マークを押してご自身のお名前な  | を選択してください。                |   |
| 検索                  |                           | ٩ |
|                     |                           |   |
| 申込者氏名(姓)            | 申込者氏名(名)                  |   |
| 大阪                  | 太郎                        |   |
|                     |                           |   |
| 返済状況等の報告日(西暦入力)     |                           |   |
| 2025-03-26          |                           |   |
|                     |                           |   |
| 申請に必要な書類を「参照」をクリック  | クして添付してください。複数ファイル添付できます。 |   |
| 添付する書類は提出書類一覧をご確認。  | ください。                     |   |
| その他書類2ー書類名          | その他書類2                    |   |
|                     |                           |   |
|                     |                           |   |
| メールアドレス             |                           |   |
| example@example.com |                           |   |
|                     |                           |   |
|                     |                           |   |
| 〈 戻る / 回答           |                           |   |

# 返済実績報告を受け付けました。 申請内容にて審査を行います。遠正であると認めた場合は、3月下旬に交付類確定通知書を交付します。 利子補給金は、4月中旬に支払予定です。 ※注意※ 返済実績報告を2回登録しても、2回目以降のデータは反映されません。 申請内容を修正する場合は、住宅支援受付窓口(電話番号:06-6356-0805)までご連絡ください。

# STEP8:異動変更報告

【STEP8:異動変更報告 報告フォームへのアクセス】 内容にあわせて各リンクから報告を実施してください。 融資関係(繰上返済など)、対象住宅の譲渡(売却等) ⇒ 異動変更報告1 氏名の変更、離婚、世帯員の増加・減少 ⇒ 異動変更報告2 辞退 ⇒ 異動変更報告3 振込口座の変更、送付先の変更、その他申請内容の変更 ⇒ 異動変更報告4

## 3 システム登録済の方

・すでにシステムに登録された方が利用できるリンクになります。

・ログイン方法を選択する画面が表示されたときは、必ず「メールアドレスでログイン」を選択してください。

登録申請をすでにしており、認定申請をこれからされる方はこちら 🔲

・申込情報に変更があった場合、内容に合わせて以下のリンクから報告してください。

融資関係の変更(繰上返済など)・対象住宅の譲渡(売却など)があった方はこちら(異動) 変更報告1) □

氏名の変更・離婚・世帯員の増加、減少があった方はこちら(異動変更報告2) 🔲

利子補給金の受給を辞退される方はこちら(異動変更報告3) 🗖

振込口座の変更・通知書等の書類の送付先変更・その他申請内容の変更はこちら(異動変

<u>更報告4)</u> 🗖

# 【STEP8:異動変更報告1 申請情報の入力】 虫眼鏡マークを押してご自身のお名前を選択してください。 「異動区分」の選択肢に応じて、表示項目が切り替わります。

| 異動変更報告1            |           |  |
|--------------------|-----------|--|
| 虫眼鏡マークを押してご自身のお名前を | 選択してください。 |  |
| 検索                 | ٩         |  |
| 申込者氏名(姓)*          | 申込者氏名(名)* |  |
| 大阪                 | 太郎        |  |
|                    |           |  |
| 異動区分               |           |  |
| 選択 🗸               |           |  |
| 選択                 |           |  |
| ⑥融資関係(未返済)         |           |  |
| ⑦融資関係 (元金据置)       |           |  |
| ⑧融資関係(借換)          |           |  |
| ⑨融資関係 (繰上返済 (全額))  |           |  |
| ⑩融資関係(繰上返済(一部))    |           |  |
| ①住宅関係(対象住宅の譲渡(売    |           |  |
| 却等))               |           |  |
| ✓ 催怒               |           |  |
|                    |           |  |

# 【STEP8:異動変更報告1 異動変更内容の入力】 「異動区分」ごとに各項目を入力します。 「確認」をクリックしてください。

| 異動変更報告1             |           |   |
|---------------------|-----------|---|
| 虫戦鏡マークを押してご自身のお名前を  | 記訳してください。 | _ |
| 検索                  |           | ٩ |
|                     |           |   |
| 申込者氏名(姓)*           | 申込者氏名(名)* |   |
| 大阪                  | 太郎        |   |
| 異動区分                |           |   |
| ◎融資関係(未返済) -        |           |   |
|                     |           |   |
| 申出年月日(西暦入力)         |           |   |
| 2025-03-25          |           |   |
|                     |           |   |
| 未返済期間一開始日(西暦入力)     |           |   |
| 2025-01-29          |           |   |
|                     |           |   |
| 未返済期间一校了日(四暦入ガ)     |           |   |
| 2023-03-28          |           |   |
| 未返済の理由              |           |   |
|                     |           |   |
|                     |           |   |
|                     |           |   |
|                     | /i        |   |
| 土海法期間がらか見主導かりしか     |           |   |
| 来送時期間からか月末時かぬ上か     |           |   |
| 7654                |           |   |
| メールアドレス             |           |   |
| example@example.com |           |   |
|                     |           |   |
|                     |           |   |
|                     |           |   |
|                     |           |   |

# 【STEP8:異動変更報告1 入力内容の確認】 入力内容に誤りがないかを確認し、「回答」をクリックしてください。

| 異動変更報告1                                 |            | 異動変更報告1                                                  |
|-----------------------------------------|------------|----------------------------------------------------------|
| 虫眼鏡マークを押してご自身のお名前を                      | i選択してください。 | <b>発動変更報告を受け付けました。</b>                                   |
| 検索                                      | ٩          |                                                          |
|                                         |            | ※注意※<br>かけかかたがまたを招くは、Arthを目的になって、通知時日になってなり、またで、「あれていた」」 |
| 申込者氏名(姓)                                | 申込者氏名(名)   | 単語内容を物止する場合は、住宅支援受付参口(電話香号:Ub-6356-0805)までに連絡ください。       |
| 大街                                      | 大郎         | ※ご登録いただいたメールアドレスにメールをお送りしますので、ご確認ください。                   |
| 7.00                                    |            |                                                          |
| 2. 新成分                                  |            |                                                          |
| (2) (2) (2) (2) (2) (2) (2) (2) (2) (2) |            |                                                          |
| ②微見剛準 (木返済)                             |            |                                                          |
|                                         |            |                                                          |
| 中国半月日(西腊人刀)                             |            |                                                          |
| 2025-03-25                              |            |                                                          |
|                                         |            |                                                          |
| 未返済期間一開始日(西暦入力)                         |            |                                                          |
| 2025-01-29                              |            |                                                          |
|                                         |            |                                                          |
| 未返済期間一終了日(西暦入力)                         |            |                                                          |
| 2025-03-28                              |            |                                                          |
|                                         |            |                                                          |
| 未返済の理由                                  |            |                                                          |
|                                         |            |                                                          |
| 未返済期間が6か月未満か以上か                         |            |                                                          |
| 未選択                                     |            |                                                          |
| ALCON .                                 |            |                                                          |
| X=#75L7                                 |            |                                                          |
| avampla@everals.com                     |            |                                                          |
| example@example.com                     |            |                                                          |
|                                         |            |                                                          |
|                                         |            |                                                          |
|                                         |            |                                                          |

# 【STEP8:異動変更報告2 申請情報の入力】 虫眼鏡マークを押してご自身のお名前を選択してください。 「異動区分」の選択肢に応じて、表示項目が切り替わります。

| 異動変更報告 2               |            |  |
|------------------------|------------|--|
| 虫眼鏡マークを押してご自身のお名前を     | 選択してください。  |  |
| 検索                     |            |  |
| 申込者氏名(姓) *             | 申込者氏名(名) * |  |
| 大阪                     | 太郎         |  |
| 異動区分                   | 1          |  |
| 選択                     |            |  |
| 選択                     |            |  |
| ③資格以外の情報の変更(氏名の<br>変更) |            |  |
| ①離婚                    |            |  |
| ⑬世帯員の増加(転入・出生)         |            |  |
| ⑭世帯員の減少(転出・死亡)         |            |  |
|                        |            |  |
|                        |            |  |
| ✓ 確認                   |            |  |

# 【STEP8:異動変更報告2 異動変更内容の入力】 「異動区分」ごとに各項目を入力します。 「確認」をクリックしてください。

| 検索                 |               | ٩               |
|--------------------|---------------|-----------------|
|                    |               |                 |
| 3込者氏名(姓) *         | 申込者氏名(名) *    |                 |
| 大阪                 | 太郎            |                 |
|                    |               |                 |
| 動区分                |               |                 |
| ⑬世帯員の増加(転入・出生) ▼   |               |                 |
|                    |               |                 |
| <b>申出年月日(西暦入力)</b> |               |                 |
| 2025-03-25         |               |                 |
|                    |               |                 |
| 転入・出生日(西暦入力)       |               |                 |
| 2025-01-01         |               |                 |
|                    |               |                 |
| <b>云入者1一続柄</b>     | 転入者1-氏名(姓)    | 転入者1-氏名(名)      |
| <b>子</b> ▼         | 大阪            | 花子              |
|                    |               |                 |
| 〒入者1ーフリガナ(ヤイ)      | 転入者1ーフリガナ(メイ) | 転入者1ー生年月日(西暦入力) |
|                    |               |                 |

| メールアドレス             |  |
|---------------------|--|
| example@example.com |  |
|                     |  |
|                     |  |
| ✓ 確認                |  |

# 【STEP8:異動変更報告2 入力内容の確認】 入力内容に誤りがないかを確認し、「回答」をクリックしてください。

| 虫眼鏡マークを押してご自身のお名前 | 前を選択してください。   |                 |
|-------------------|---------------|-----------------|
| 検索                |               |                 |
|                   |               |                 |
| 申込者氏名(姓)          | 申込者氏名(名)      |                 |
| 大阪                | 太郎            |                 |
|                   |               |                 |
| 異動区分              |               |                 |
| ③世帯員の増加(転入・出生)    |               |                 |
|                   |               |                 |
| 申出年月日(西暦入力)       |               |                 |
| 2025-03-25        |               |                 |
|                   |               |                 |
| 転入・出生日(西暦入力)      |               |                 |
| 2025-01-01        |               |                 |
|                   |               |                 |
| 転入者1一続柄           | 転入者1ー氏名(姓)    | 転入者1一氏名(名)      |
| 子                 | 大阪            | 花子              |
|                   |               |                 |
| 転入者1ーフリガナ(セイ)     | 転入者1ーフリガナ(メイ) | 転入者1-生年月日(西暦入力) |
| オオサカ              | ハナコ           | 2025-01-01      |

| example@example.com |  |
|---------------------|--|
|                     |  |
|                     |  |
|                     |  |
|                     |  |
|                     |  |
| 〈 戻る 〈 回答           |  |

### 異動変更報告2

異動変更報告を受け付けました。

※注意※
 申請内容を修正する場合は、住宅支援受付窓口(電話番号:06-6356-0805)までご連絡ください。

※ご登録いただいたメールアドレスにメールをお送りしますので、ご確認ください。

# 【STEP8:異動変更報告3 申請情報の入力】 虫眼鏡マークを押してご自身のお名前を選択してください。 各入力項目を入力し、「確認」をクリックしてください。

| 検索                  | ٩         |
|---------------------|-----------|
| 申込者氏名(姓) *          | 申込者氏名(名)  |
| 大阪                  | 太郎        |
| 異動区分                |           |
| 5辞退 🗸               |           |
| 申出年月日(西暦入力)         |           |
| 2025-03-25          |           |
| 锌退日(西暦入力)           | 辞退の理由     |
| 2025-01-30          | 辞退の理由を記載。 |
|                     |           |
|                     |           |
| メールアドレス             |           |
| example@example.com |           |
|                     |           |

# 【STEP8:異動変更報告3 入力内容の確認】 入力内容に誤りがないかを確認し、「回答」をクリックしてください。

| 異動変更報告3             |           |
|---------------------|-----------|
| 虫眼鏡マークを押してご自身のお名前を  | 選択してください。 |
| 検索                  |           |
|                     |           |
| 申込者氏名(姓)            | 申込者氏名(名)  |
| 大阪                  | 太郎        |
|                     |           |
| 異動区分                |           |
| ⑤辞退                 |           |
|                     |           |
| 申出年月日(西暦入力)         |           |
| 2025-03-25          |           |
|                     |           |
| 辞退日(西暦入力)           | 辞退の理由     |
| 2025-01-30          | 辞退の理由を記載。 |
|                     |           |
| メールアドレス             |           |
| example@example.com |           |
|                     |           |
|                     |           |
|                     |           |
| < 戻る 🗸 回答           |           |
|                     |           |

### 異動変更報告3

異動変更報告を受け付けました。

※注意※ 申請内容を修正する場合は、住宅支援受付窓口(電話番号:06-6356-0805)までご連絡ください。

※ご登録いただいたメールアドレスにメールをお送りしますので、ご確認ください。

# 【STEP8:異動変更報告4 申請情報の入力】 虫眼鏡マークを押してご自身のお名前を選択してください。 「異動区分」の選択肢に応じて、表示項目が切り替わります。

| 虫眼鏡マークを押してこ 自身のお<br>検索 | 名削を選択してくたさい。           | ٩ |
|------------------------|------------------------|---|
| <b>申込者氏名(姓)*</b><br>大阪 | <b>申込者氏名(名)*</b><br>太郎 |   |
| <b>吴動区分</b>            |                        |   |
| 選択                     | ~                      |   |
| 選択                     |                        |   |
| ①資格以外の情報の変更(振込         | 口座の変更)                 |   |
| ②資格以外の情報の変更(送付         | 先の変更)                  |   |
| ④資格以外の情報の変更(その<br>変更)  | 他申請内容の                 |   |
|                        |                        |   |

# 【STEP8:異動変更報告4 異動変更内容の入力】 「異動区分」ごとに各項目を入力します。 振込口座の変更の場合、「振込先金融機関・支店検索」は7桁のコードを入力してください。 「確認」をクリックしてください。

| 異動変更報告 4                                            |                          |                                    |   |                         |                       |
|-----------------------------------------------------|--------------------------|------------------------------------|---|-------------------------|-----------------------|
| 虫眼鏡マークを押してご自                                        | 身のお名前を選択                 | <b>ぺしてください</b> 。                   |   |                         |                       |
| 検索                                                  |                          |                                    |   |                         | ٩                     |
| 申込者氏名(姓) *                                          | 1                        | 申込者氏名(名) *                         |   |                         |                       |
| 大阪                                                  |                          | 太郎                                 |   |                         |                       |
| 異動区分                                                |                          |                                    |   |                         |                       |
| ①資格以外の情報の変更                                         | (振込口座の…                  | •                                  |   |                         |                       |
| 申出年月日(西暦入力)                                         |                          |                                    |   |                         |                       |
| 2025-03-25                                          |                          |                                    |   |                         |                       |
|                                                     |                          |                                    |   |                         |                       |
| 振込先金融機関・支店検索                                        | (上4桁金融機問                 | ヨコード・下3桁支店コード)                     | : | 支店名                     | 金融機関名                 |
| 振込先金融機関・支店検索<br>0001440                             | (上4桁金融機問                 | ヨコード・下3桁支店コード)                     | ٩ | <b>支店名</b><br>大阪支店      | <b>金融機関名</b><br>みずほ銀行 |
| 振込先金融機関・支店検索<br>0001440<br>記入例:みずほ銀行(0001)大         | (上4桁金融機関<br>版支店 (440) の5 | <b>1コード・下3桁支店コード)</b><br>品合0001440 | ۹ | <b>支店名</b><br>大阪支店      | 金融機関名<br>みずほ銀行        |
| 振込先金融機関・支店検索<br>0001440<br>記入例:みずは禁行(0001)大<br>預金種別 | (上4桁金融機関<br>版支店 (440) の5 | <b>コード・下3桁支店コード)</b>               | ۹ | 支店名<br>大阪支店<br>口座名義人(カナ | 金融機関名<br>みずほ銀行<br>)   |

| 反済に係る証拠書類 | (通帳のコピー笑)  |  |
|-----------|------------|--|
| ファイルを環境   |            |  |
| アナロルと進入   | 新 A TONID  |  |
| メールアドレス   |            |  |
| example@e | xample.com |  |
|           | ·          |  |
|           |            |  |
|           |            |  |
| ✓ 確認      |            |  |
|           |            |  |

送付先の変更の場合、郵便番号検索は、7桁の郵便番号を入力してください。 大阪市内であれば丁目まで選択可能です。「住所2」に丁目より後の住所を記入してください。 大阪市以外であれば「住所2」に丁目以降を入力してください。

| 郵便番号検索  | 郵便番号      | 住所1           |
|---------|-----------|---------------|
| 5300001 | Q 5300001 | 大阪府大阪市北区梅田1丁目 |
|         |           |               |
| 住所2     | 建物名・部屋番;  | <u>₹</u>      |
| 101号室   | 00マンショ    | ン101号室        |

# 【STEP8:異動変更報告4 入力内容の確認】 入力内容に誤りがないかを確認し、「回答」をクリックしてください。

| 異動変更報告4         |                                   |          |            |
|-----------------|-----------------------------------|----------|------------|
| 虫眼鏡マークを押してご自身の  | Dお名前を選択してください。                    |          |            |
| 検索              |                                   |          |            |
|                 |                                   |          |            |
| 申込者氏名(姓)        | 申込者氏名(名)                          |          |            |
| 大阪              | 太郎                                |          |            |
| 累勒区分            |                                   |          |            |
| ①資格以外の情報の変更(描   | 長し 口座の変更)                         |          |            |
|                 |                                   |          |            |
| 申出年月日(西暦入力)     |                                   |          |            |
| 2025-03-25      |                                   |          |            |
|                 |                                   |          |            |
| 振込先金融機関・支店検索(」  | <b>と4桁金融機関コード・下3桁支店コード)</b>       | 支店名      | 金融機関名      |
| 0001440         |                                   | Q 大阪支店   | みずほ銀行      |
| 預金種別            | 口座番号                              | 口座名義人(カ  | <b>ナ</b> ) |
| 普通              | 1234567                           | オオサカ タ   | לים        |
|                 |                                   |          |            |
| 申請に必要な書類を「参照」を  | <sup>を</sup> クリックして添付してください。複数ファイ | ル添付できます。 |            |
| 海波に成る証拠事項(温暖の二  | 12-241                            |          |            |
| 返河に床る証拠音規(通報の二  |                                   |          |            |
| メールアドレフ         |                                   |          |            |
| example@exam    | ple.com                           |          |            |
| example example |                                   |          |            |
|                 |                                   |          |            |
|                 |                                   |          |            |
| 〈 戻る / 回答       |                                   |          |            |

### 異動変更報告 4

### 異動変更報告を受け付けました。

※注意※ 申請内容を修正する場合は、住宅支援受付窓口(電話番号:06-6356-0805)までご連絡ください。

※ご登録いただいたメールアドレスにメールをお送りしますので、ご確認ください。

# STEP9:申請内容の確認・修正

【STEP9:申請内容の確認・修正 申請内容の確認】 アカウント登録申請済みのユーザーは、 下記のリンクから自身の各種申請情報を確認することが出来ます。 https://account.kintoneapp.com/

# 閲覧したい申請をクリックしてください。

| ᇊ Toyokumo kintoneApp              |                                      |        |
|------------------------------------|--------------------------------------|--------|
| <ul><li><b>④</b> ユーザーページ</li></ul> | Q、【申請内容表示】                           |        |
| すべてのページ                            |                                      |        |
| □ 電子契約                             | 【申請内容表示】①アカウント登録申請                   | ٥      |
| 電子契約一覧                             | 【申請内容表示】 ②③登録申請                      |        |
|                                    | ● 申請する場合や申請内容を確認する場合は、こちらから確認してください。 | ••• •• |
|                                    | 【申請内容表示】④認定申請                        |        |
|                                    | ● 申請する場合や申請内容を確認する場合は、こちらから確認してください。 | •••••• |
|                                    | 【申請内容表示】⑤アンケート                       |        |
|                                    | ● 申請する場合や申請内容を確認する場合は、こちらから確認してください。 | •••••  |
|                                    | 【申請内容表示】異動変更報告                       | •      |
|                                    | ● 申請する場合や申請内容を確認する場合は、こちらから確認してください。 | •••••  |
|                                    | 【申請内容表示】返済実績報告                       |        |
|                                    | ▶ 申請する場合や申請内容を確認する場合は、こちらから確認してください。 |        |

## 【STEP9:申請内容の確認・修正 申請内容の確認】 ユーザーページからの遷移画面で「詳細」をクリックしてください。 登録されている内容を確認可能です。 ※スマートフォンをご利用の場合、「詳細」、鉛筆マークは画面の最下部に表示されます。

# PC画面

| 【申請内容表示】②                                               | ③登録申請             |          |             |                |   |
|---------------------------------------------------------|-------------------|----------|-------------|----------------|---|
| 【登録申請リンク】<br>利子補給制度の登録申請です。必ず③登録申請も同時に行ってください。<br>②登録申請 |                   |          |             |                |   |
|                                                         |                   |          |             |                |   |
| 申込者氏名(姓)                                                | 申込4               | 皆氏名(名)   | 申込者フリガナ(セイ) | 申込者フリガナ(メイ)    |   |
| 詳細 > 大阪                                                 | 太郎                |          | オオサカ        | タロウ            |   |
| 請内容表示】②③登録<br>録申請リンク】<br>補給制度の登録申請です。<br>録申請            | 申請<br>必ず③登録申請も同時に | 行ってください。 |             |                |   |
| 内容表示] ②③登録申請 > 詳                                        | 細情報               |          |             |                |   |
|                                                         | ステータス             |          |             |                |   |
|                                                         | 未認定               |          |             |                |   |
|                                                         | 申込者氏名(姓)          | 申込者氏名(名) | 申込者フリガナ(1   | セイ) 申込者フリガナ(メイ | ) |
|                                                         | 大阪                | 太郎       | オオサカ        | タロウ            |   |
|                                                         |                   |          |             |                |   |

| 【申請内容表示】②③登録申請                    | く 【申請内容表示】②③登録申請 |
|-----------------------------------|------------------|
| 【登録申請リンク】<br>利子補給制度の登録申請です。必ず③登録申 |                  |
| 請も同時に行ってください。<br>② <u>登録申請</u>    |                  |
| ĄŻ                                |                  |
| 並べ替え                              | 申込年月日(西暦)        |
| 申込者氏名(姓)<br><b>大阪</b>             | 2025-01-27       |
| 申込者氏名(名)                          |                  |
| 太郎                                |                  |
| 申込者フリガナ(セイ)                       | (登録時)新婚・子育て区分    |
| オオサカ                              | 1010             |
| 申込者フリガナ(メイ)                       | 新婚               |
| タロウ                               |                  |
| 申込年月日(西暦入力)                       |                  |
| 2025-01-27                        | 新婚・子育て区分         |
| 審查用申込年月日(西暦)                      |                  |
| 7_登録通知書交付用                        |                  |
|                                   |                  |
| 詳細 >                              |                  |
|                                   |                  |
|                                   |                  |

スマートフォン画面

# 【STEP9:申請内容の確認・修正 申請内容の修正】 修正依頼メールを受信したら、メール内のリンクから手続きに進んでください。

※このメールは送信専用です。

×

【STEP9:申請内容の確認・修正 申請内容の修正】 案内メール内のリンクからの遷移画面で「詳細」をクリックしてください。 鉛筆マークをクリックしてください。 ※スマートフォンをご利用の場合、「詳細」、鉛筆マークは画面の最下部に表示されます。

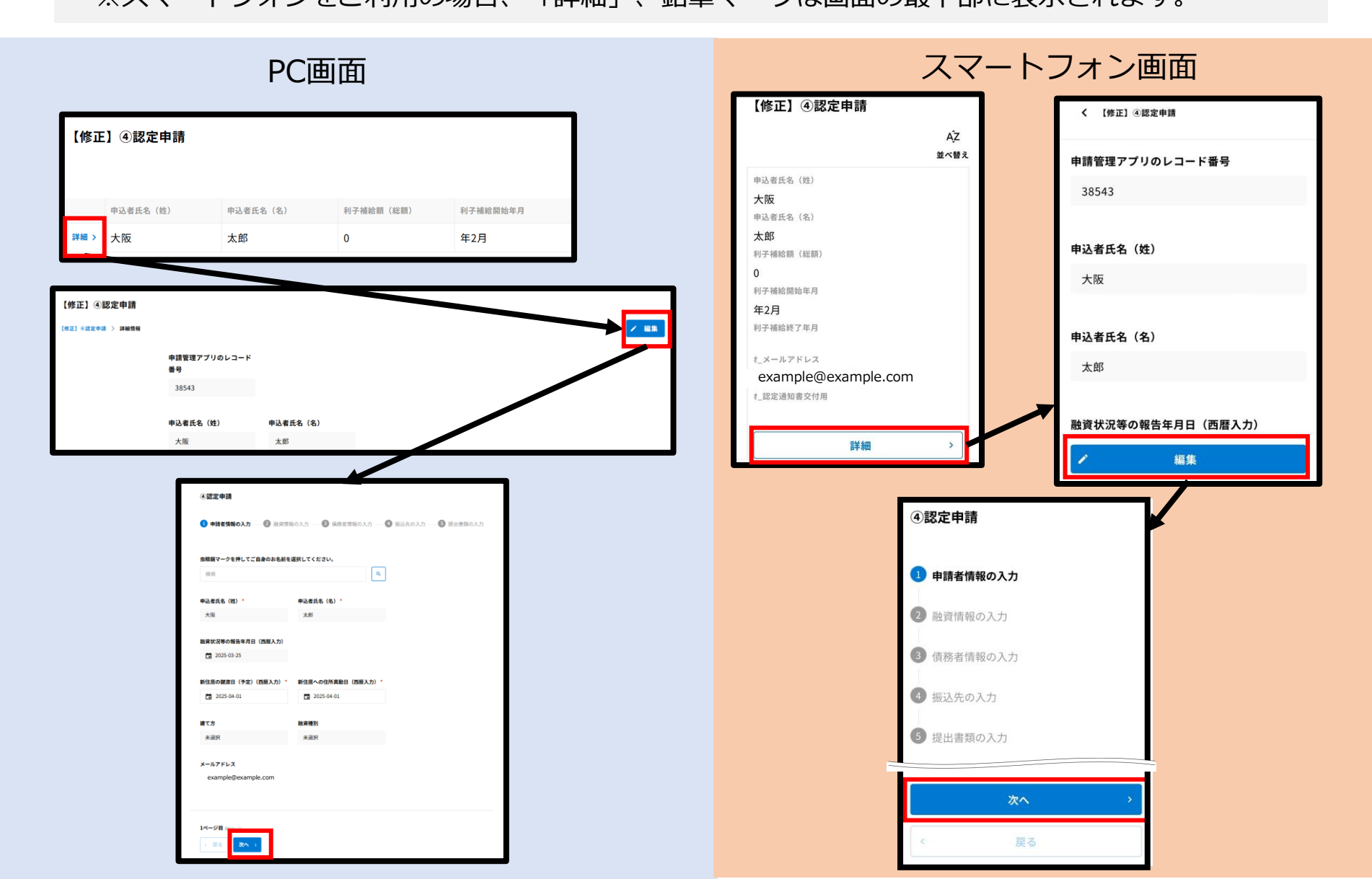